## **Corel DRAW**

### Эффекты перетекания

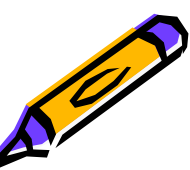

### На этом уроке

- •что такое перетекание
- •перетекание по кратчайшему пути между опорными объектами
- •перетекание вдоль произвольного контура
- •создание эффекта выпуклости и вогнутости.
- •практическая работа
- •контрольные задания

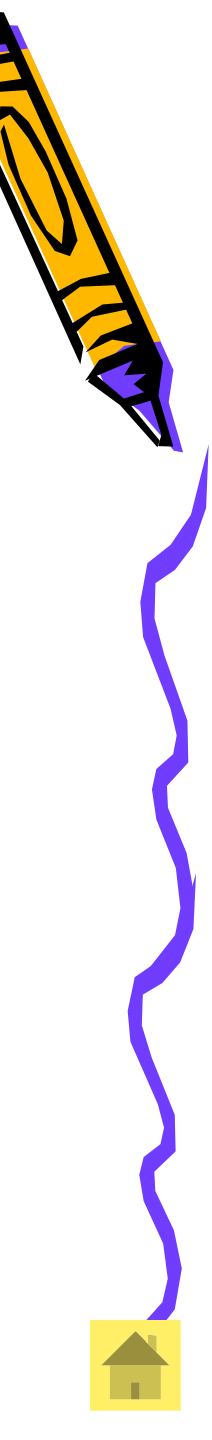

### Что такое перетекание

## Перетекание - переход от одного объекта к другому.

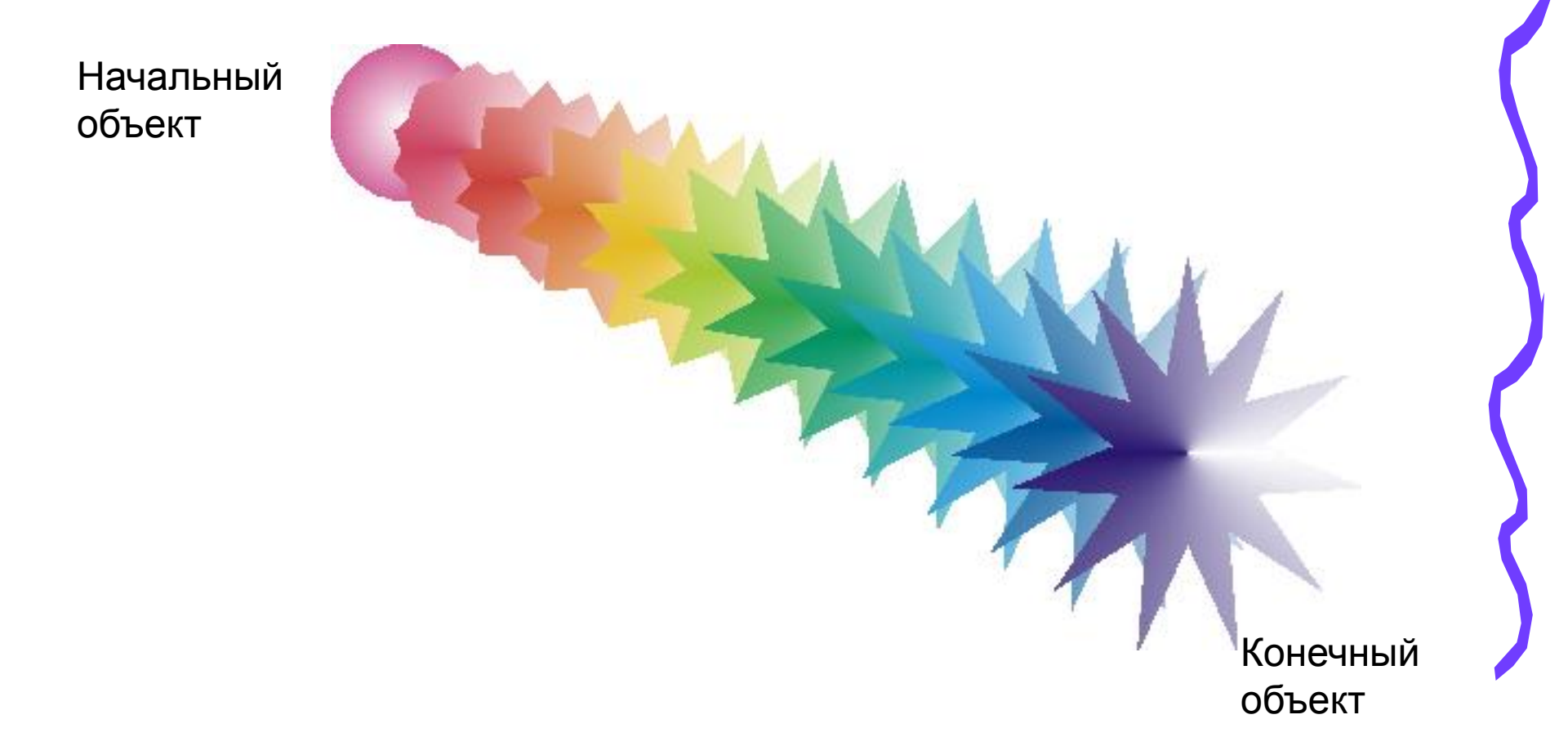

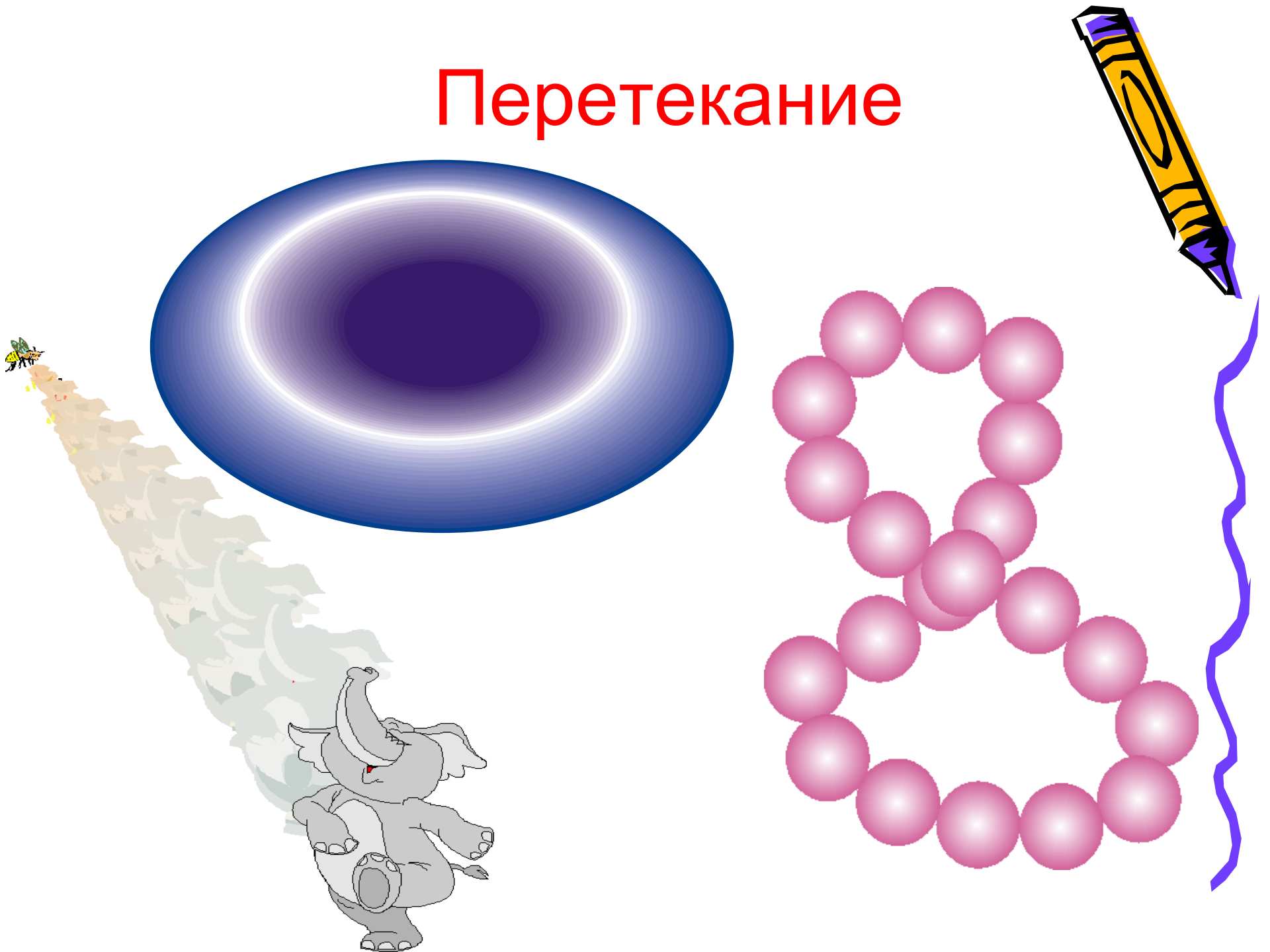

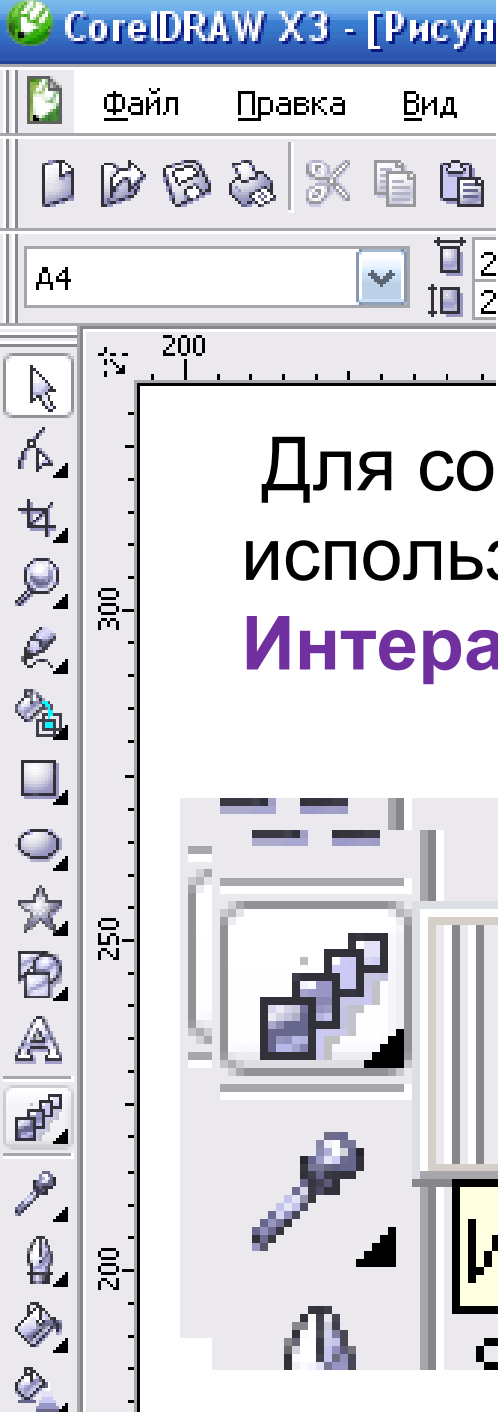

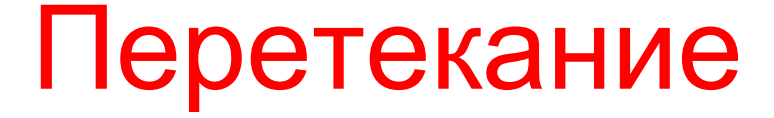

Для создания перетекания используется инструмент Интерактивное перетекание

2

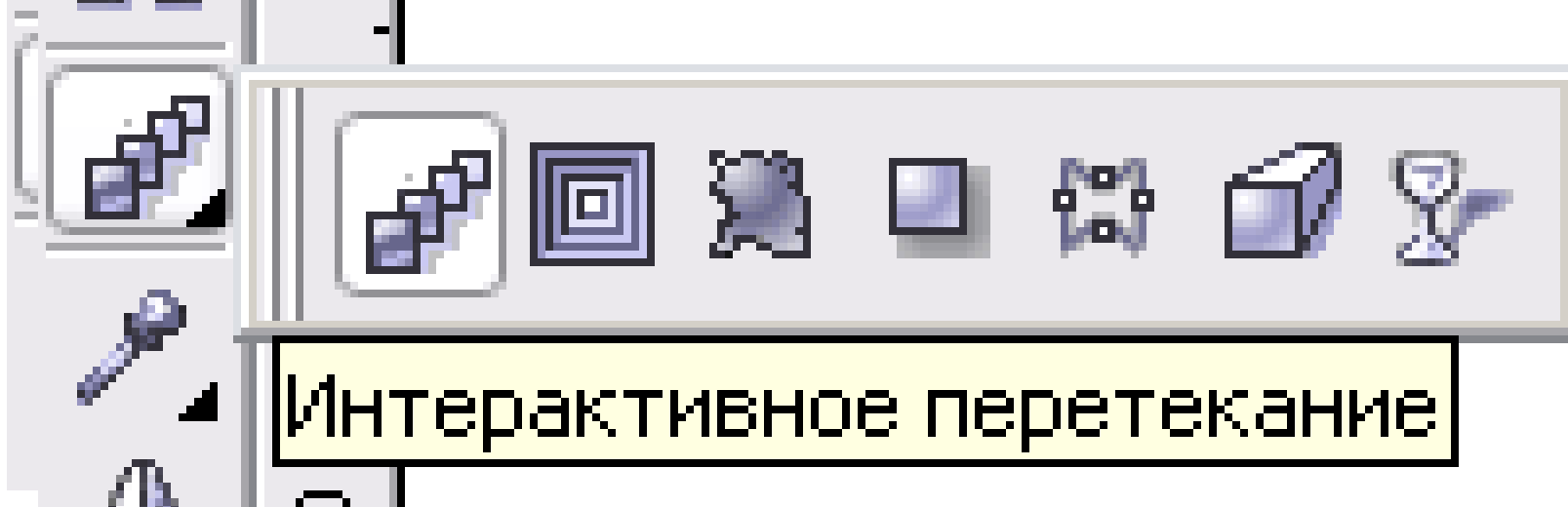

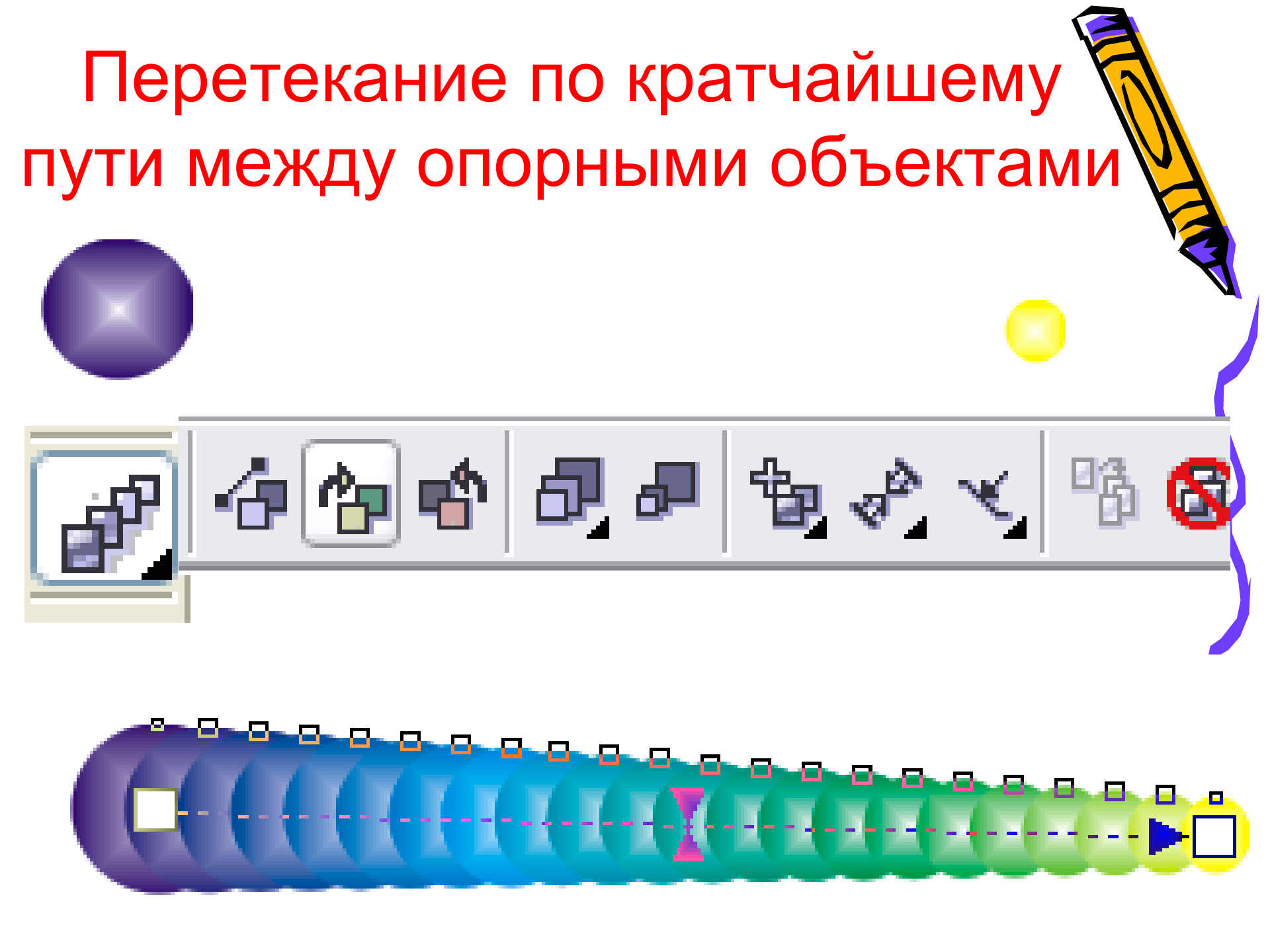

### Задание 1

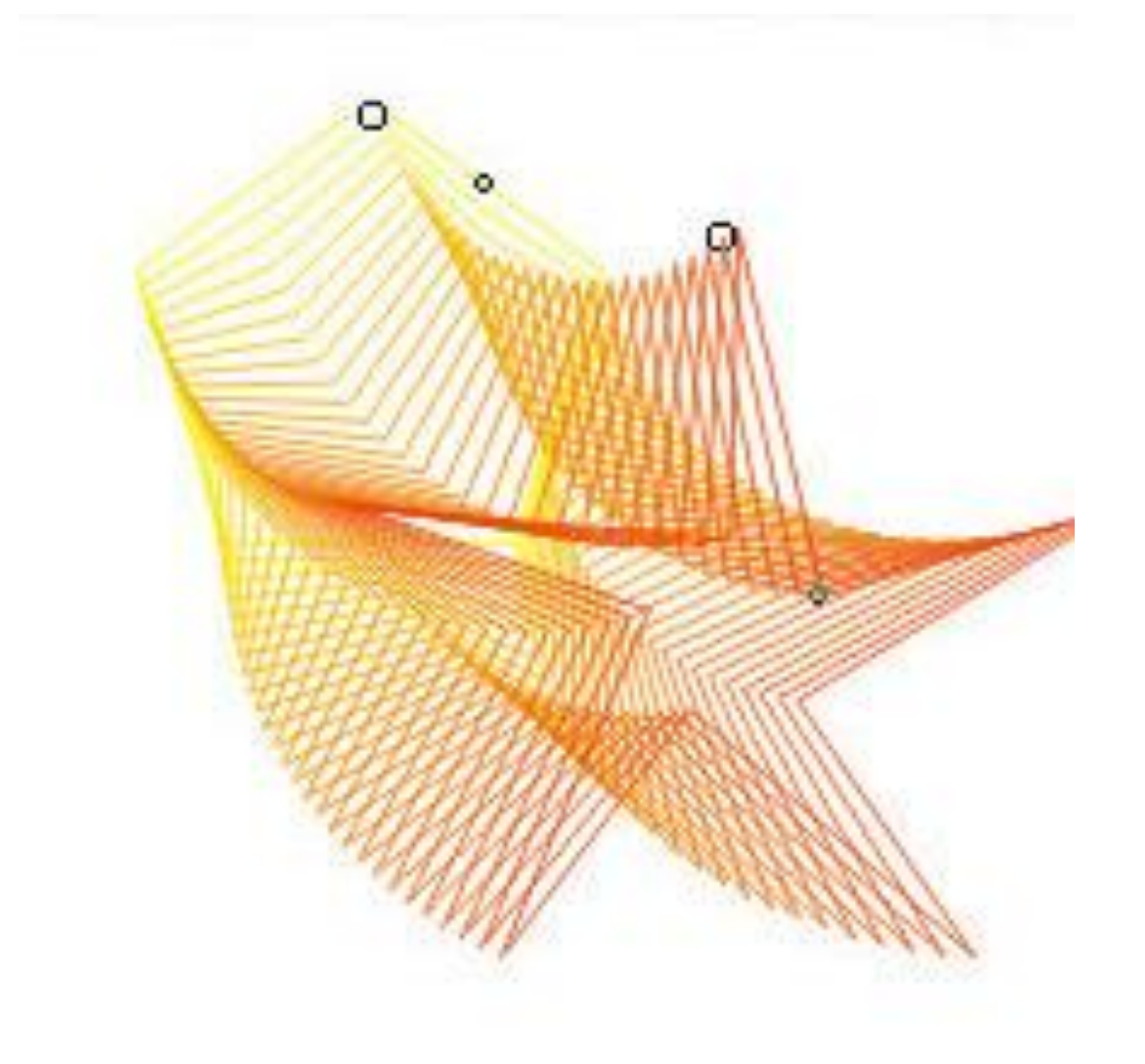

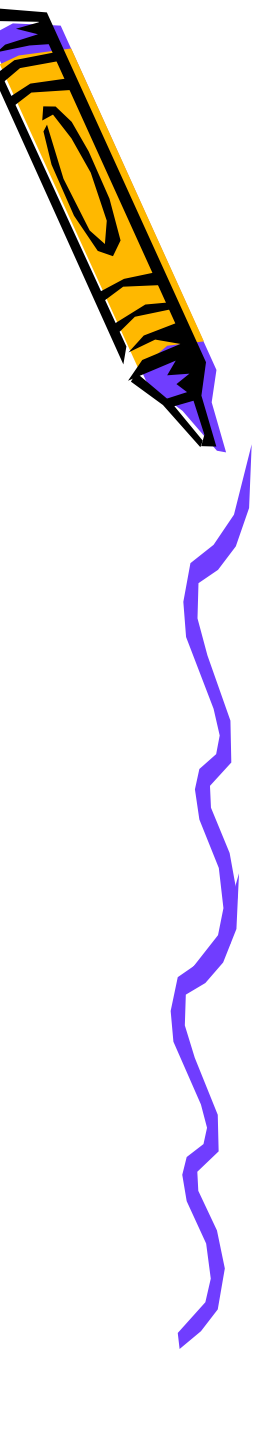

Инструментом **Многоугольник** нарисуйте равносторонний пятиугольник, удерживая *ctrl*.

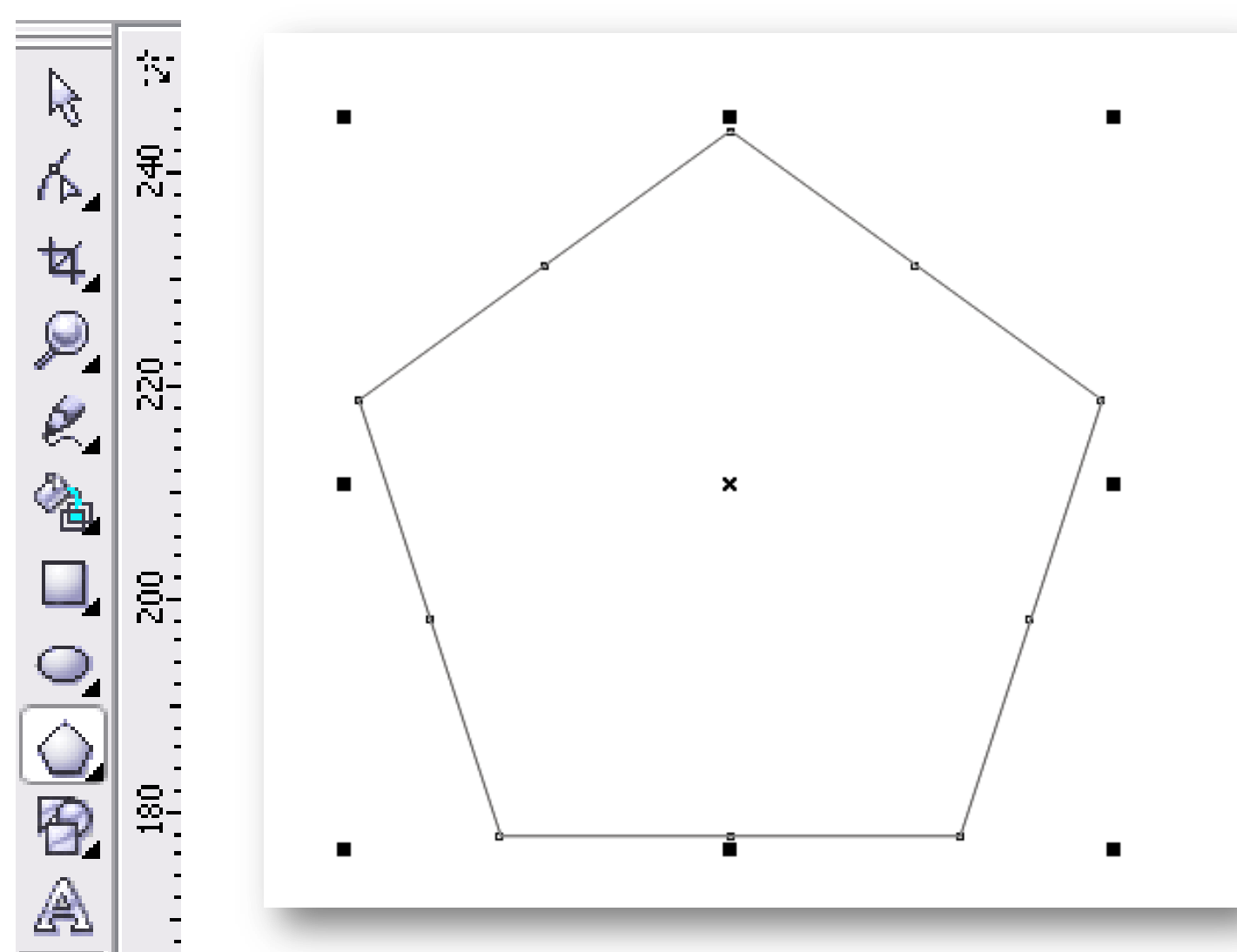

Продублировав его (Ctrl+D), потяните инструментом **Форма** за любой узел между вершинами.

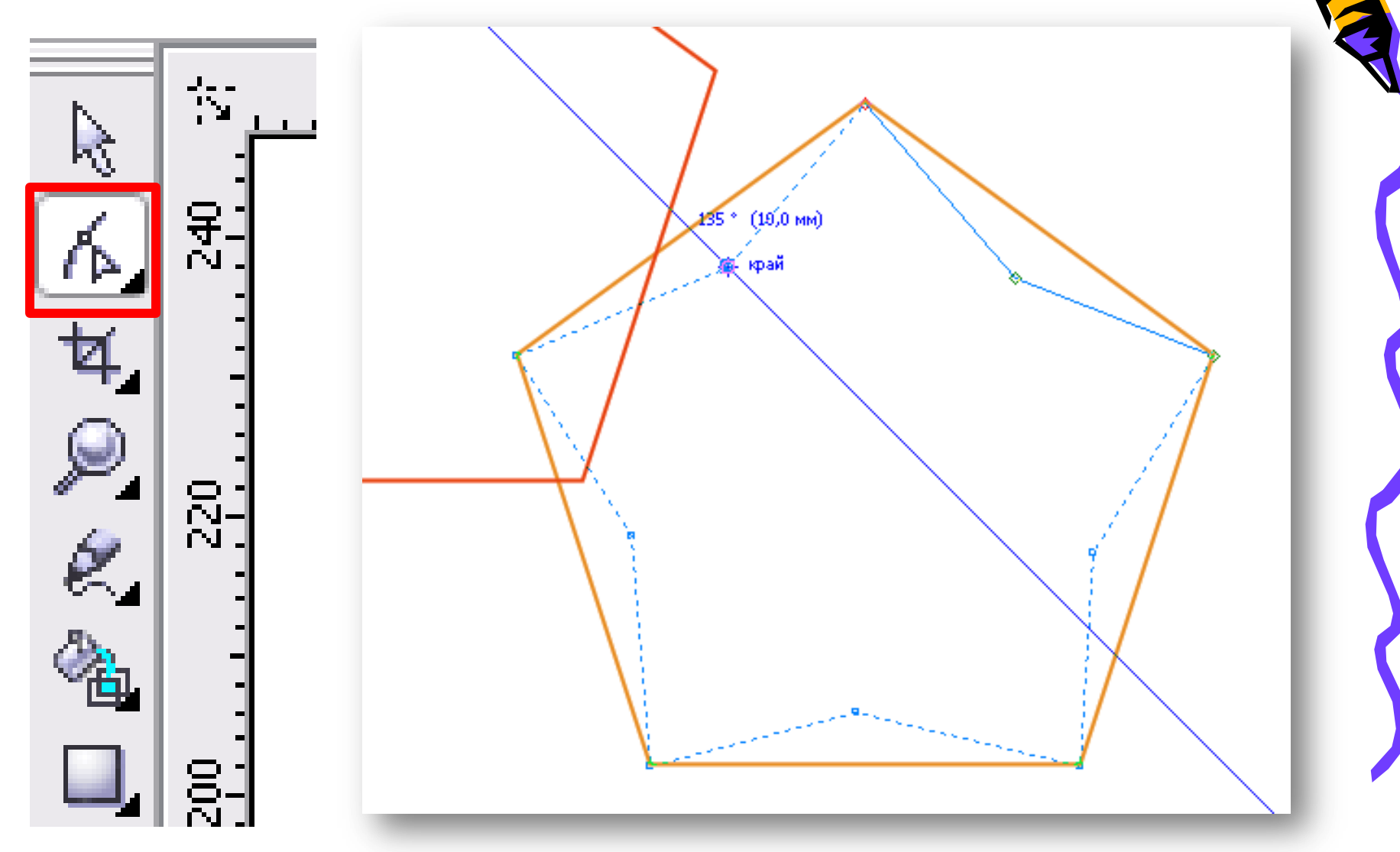

#### Выделите обе фигуры и отцентрируйте их (**Упорядочить – Выровнять и распределить- Центрировать на странице**).

|   | <u>У</u> порядочить <u>Э</u> ффекты Р <u>а</u> стровь | ые изображения | <u>Т</u> екст                             | <u>И</u> нструменты | <u>О</u> кно | <u>С</u> правка |  |  |
|---|-------------------------------------------------------|----------------|-------------------------------------------|---------------------|--------------|-----------------|--|--|
| G | Преобразования                                        | •              |                                           |                     |              |                 |  |  |
| 1 | 🛧 От <u>м</u> енить преобразования                    |                |                                           |                     |              |                 |  |  |
| 1 | В <u>ы</u> ровнять и распределить                     | •              | Выровн                                    | нять влево          |              | L               |  |  |
| _ | П <u>о</u> рядок                                      | <b>&gt;</b>    | 🗏 Выровн                                  | нять вправо         |              | R               |  |  |
|   | 🗣 🗠 группировать                                      | Ctrl+G         | Выровн                                    | нять по верху       |              | Т               |  |  |
|   | 9× Отменить группировку                               | Ctrl+U 📘       | Выровн                                    | нять по низу        |              | В               |  |  |
|   | 🔆 Отменить группировку полностью                      | 8              | Выровн                                    | нять центры по го   | ризонтал     | и Е             |  |  |
|   | 🔁 Объединить                                          | Ctrl+L         | 🖁 Выровн                                  | нять центры по ве   | ертикали     | C               |  |  |
|   | Разъединить                                           | Ctrl+K         | 🛛 Центри                                  | ировать на страни   | ице          | Р               |  |  |
|   | 🖰 Блокировать объект                                  |                | 🖶 Центрировать на странице по горизонтали |                     |              |                 |  |  |
|   | Разблокировать объект                                 | đ              | 🛓 Центри                                  | ировать на страни   | ице по вер   | тикали          |  |  |
|   | 🞒 Разблокировать все объекты                          |                | <u>В</u> ыровн                            | нять и распредел    | ить          |                 |  |  |
|   | <u>Ф</u> ормирование                                  | •              |                                           |                     |              |                 |  |  |
|   | 🔿 Преобразовать <u>в</u> кривую                       | Ctrl+Q         |                                           | E.                  |              |                 |  |  |
|   | 🚵 Пр <u>е</u> образовать абрис в объект 💦 🤇           | Itrl+Shift+Q   |                                           |                     |              |                 |  |  |
|   | <u>З</u> акрыть путь                                  |                |                                           |                     |              |                 |  |  |

## Придайте фигурам обводку разными оттенками одного цвета.

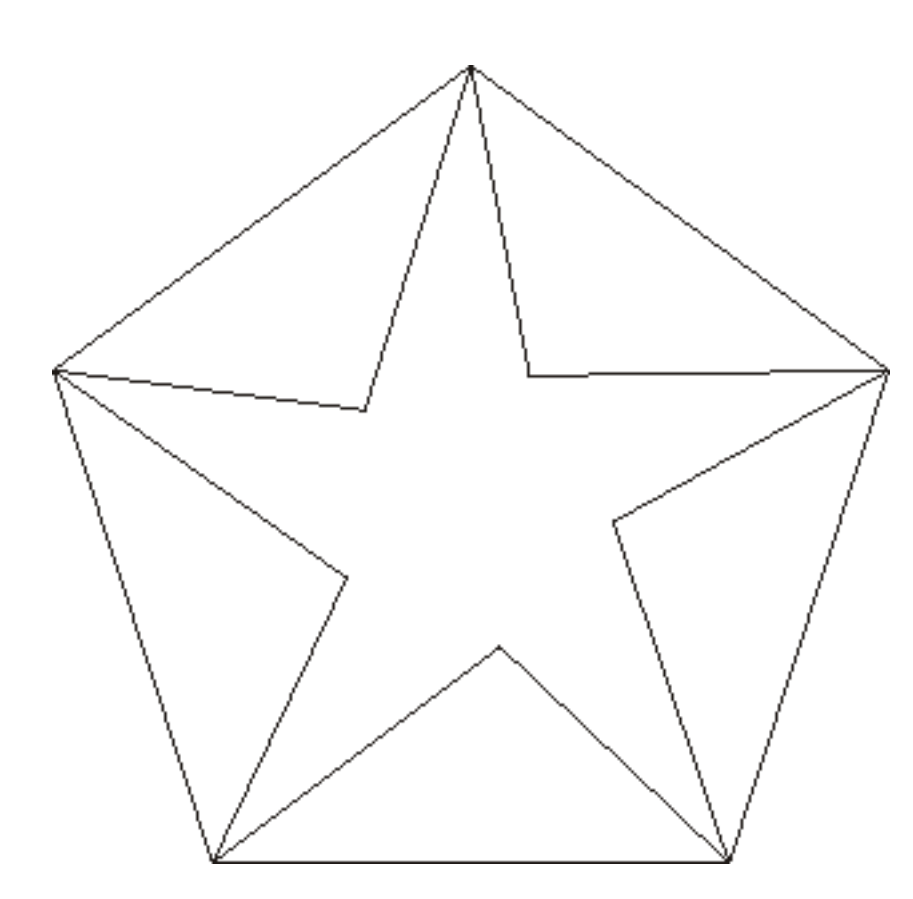

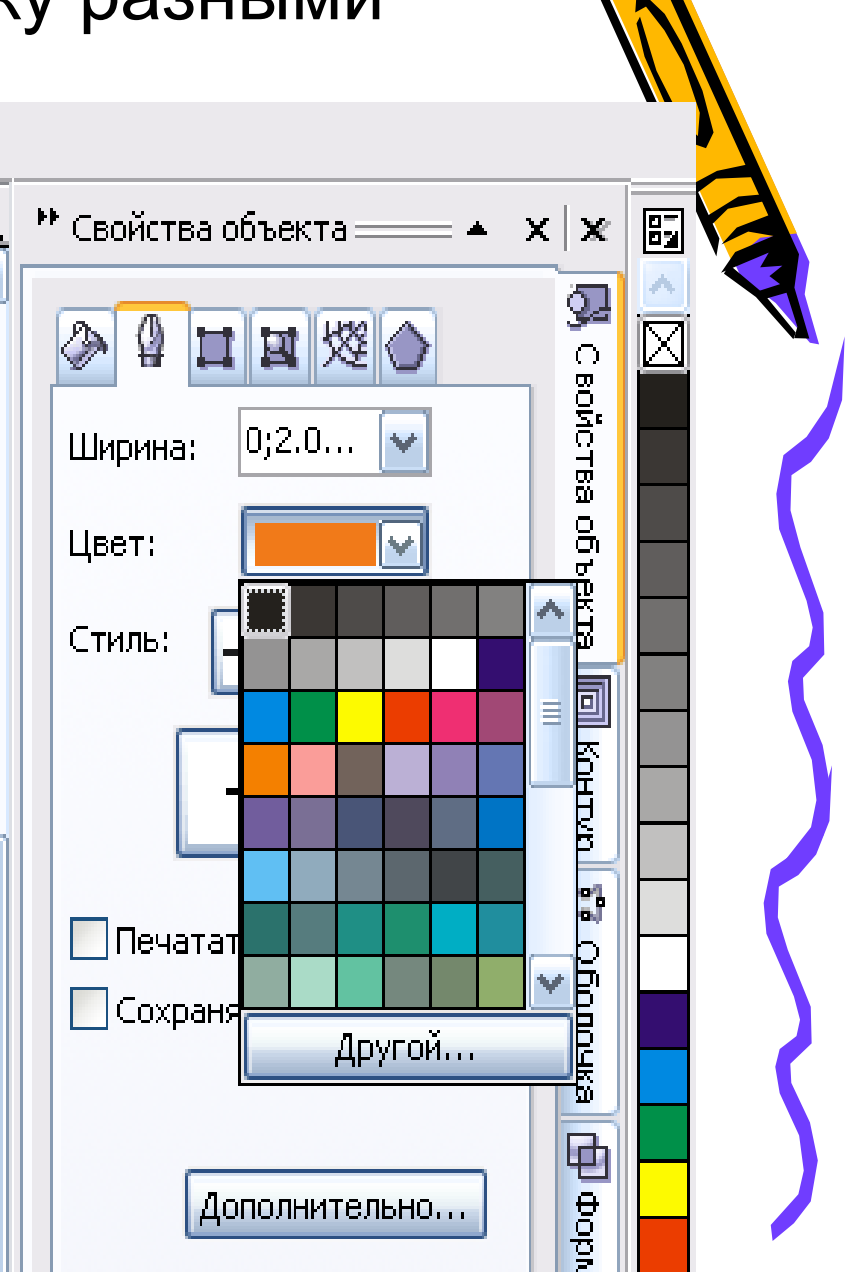

# Выберите Интерактивное перетекание и потяните курсором от одного объекта к другому (от контура к контуру).

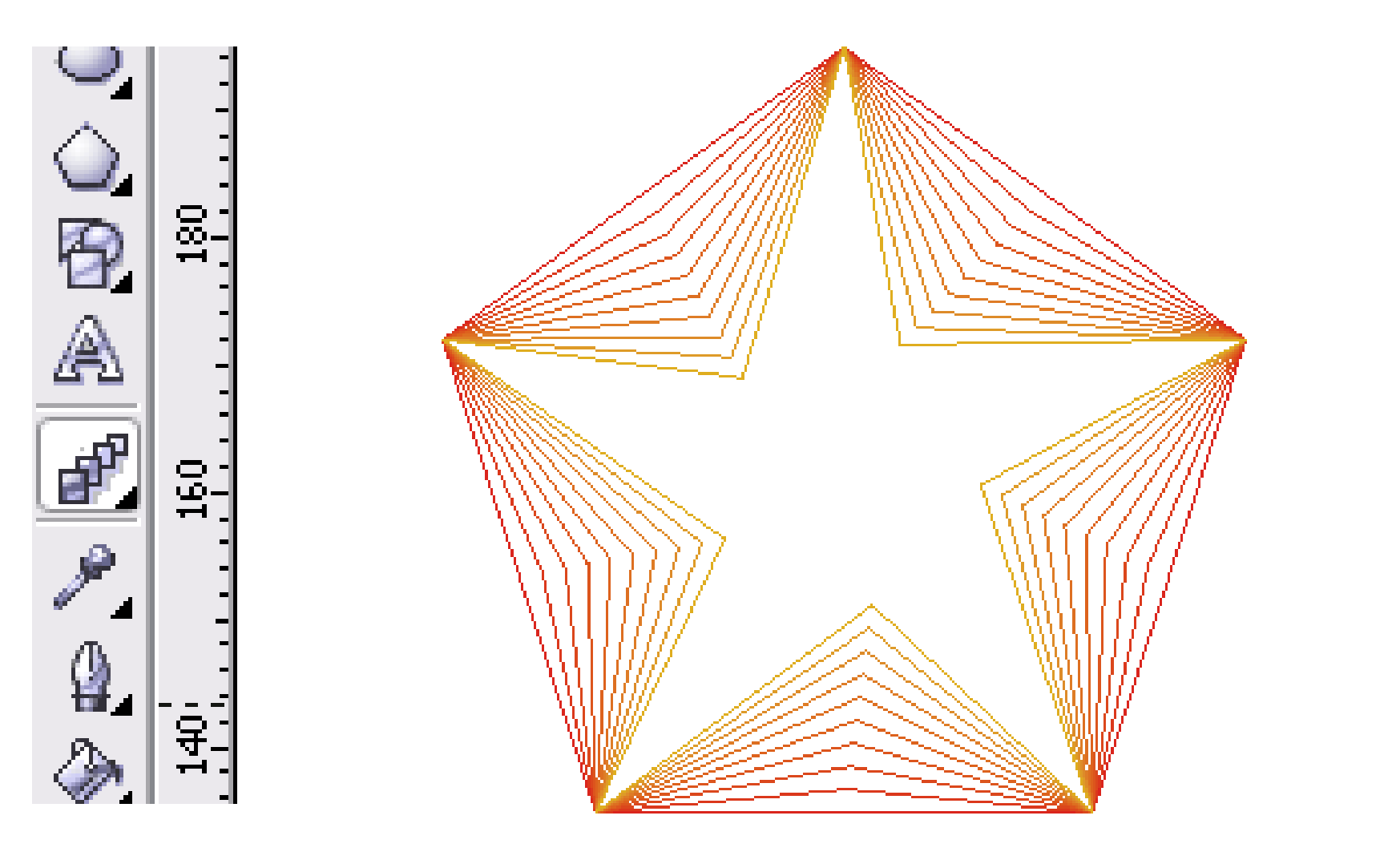

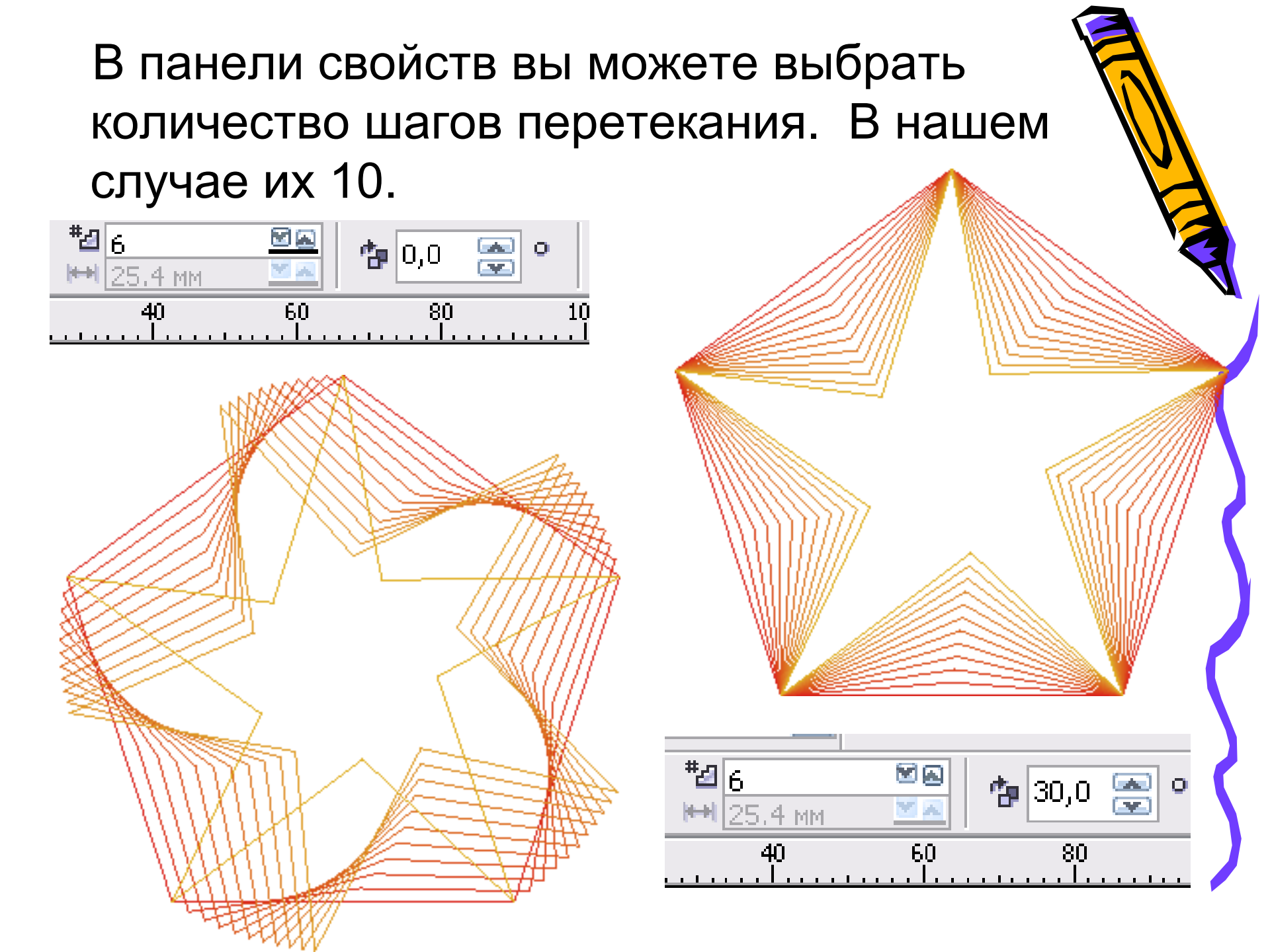

•Если вы выделив внутреннюю фигуру её переместите, у нее появится шлейф.

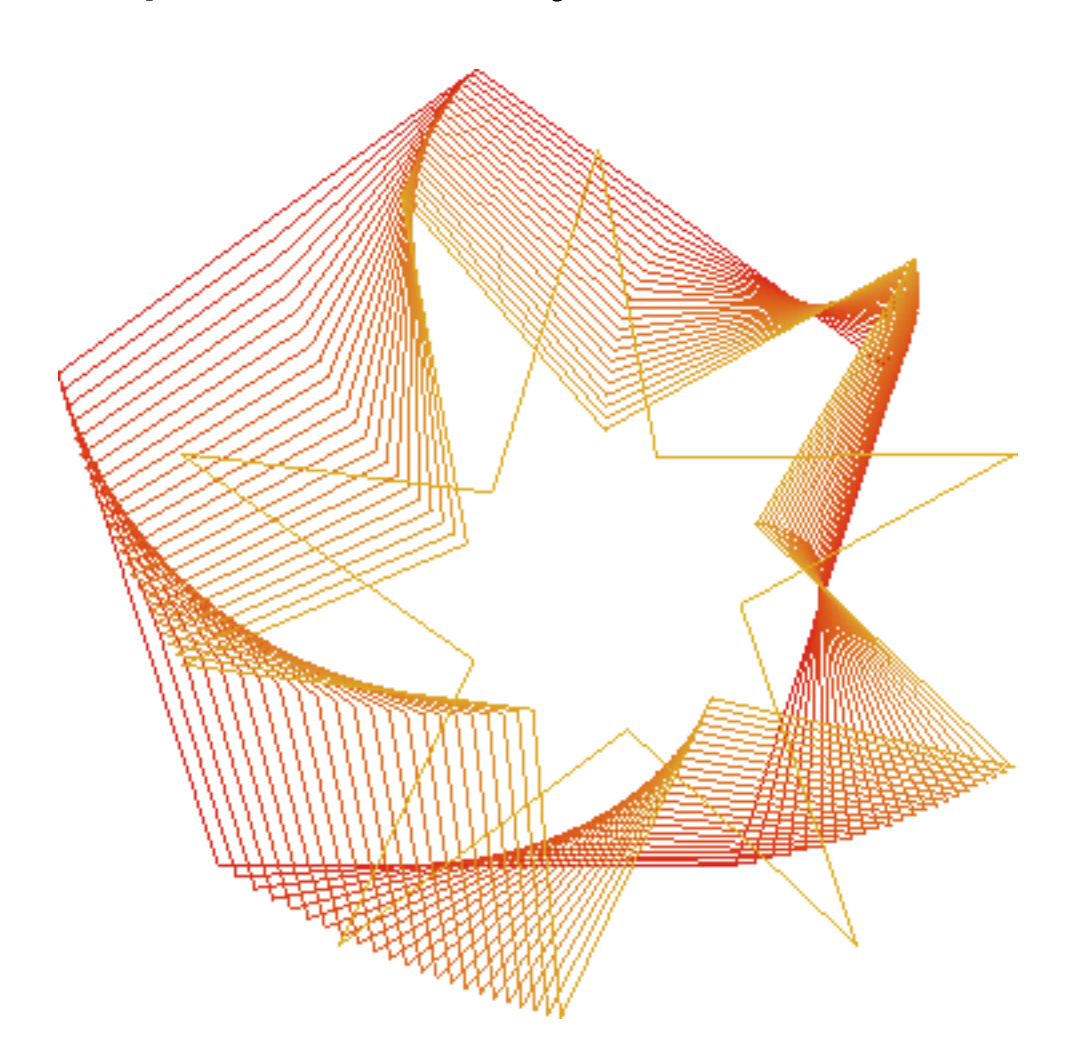

Перетекание вдоль произвольного контура

Для того чтобы разместить перетекание вдоль заданного пути, создадим перетекание по кратчайшему пути

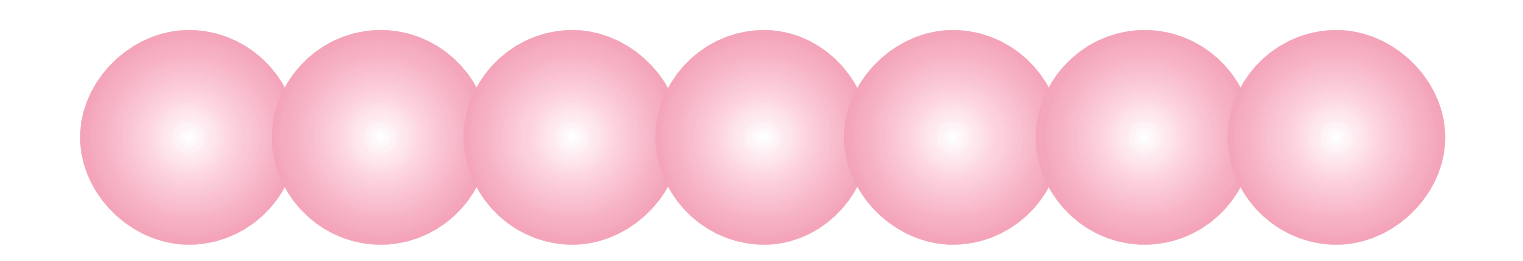

## Перетекание вдоль произвольного контура

Создадим траекторию, вдоль которой будут располагаться промежуточные объекты.

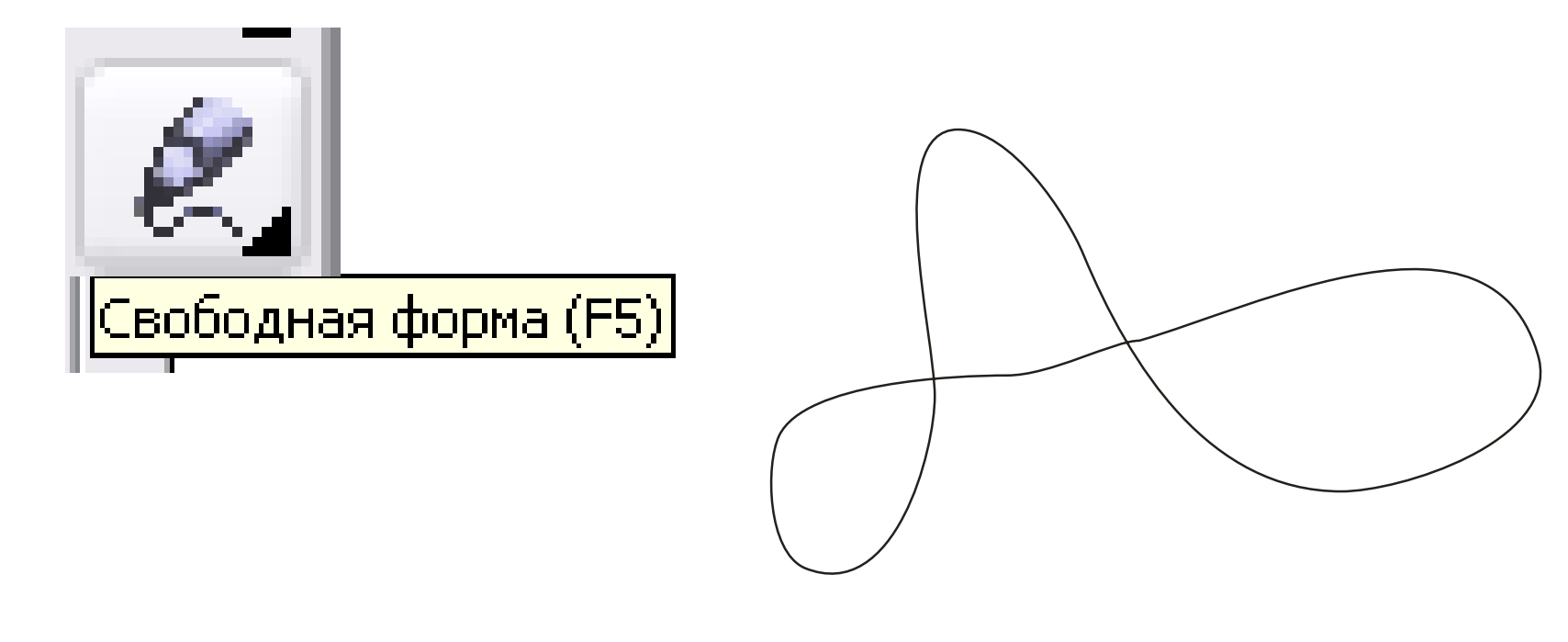

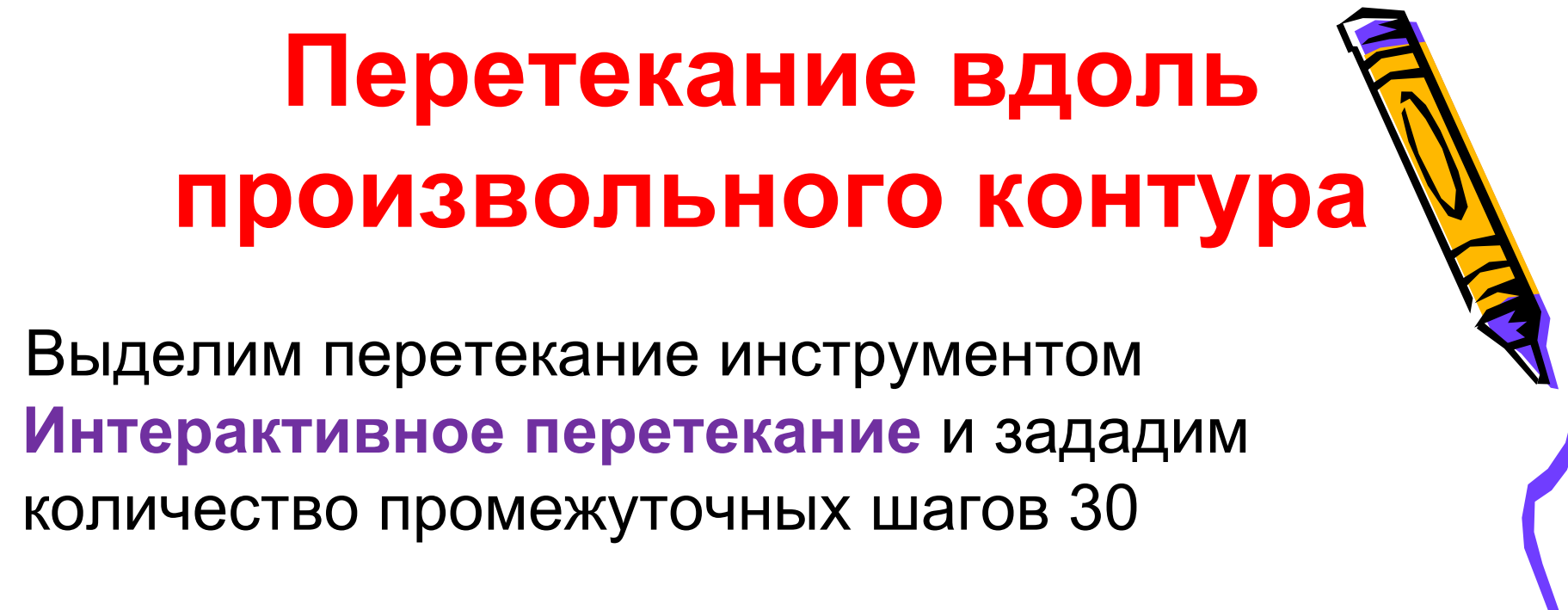

| #⊴ 30<br>⊯N 25.4 MM | <b>*</b> 0,0 | C |
|---------------------|--------------|---|
| F0                  | 0            |   |

### Перетекание вдоль произвольного контура

Щелкнем на пиктограмме Свойства пути на панели свойств. Откроется меню для редактирования пути перетекания.

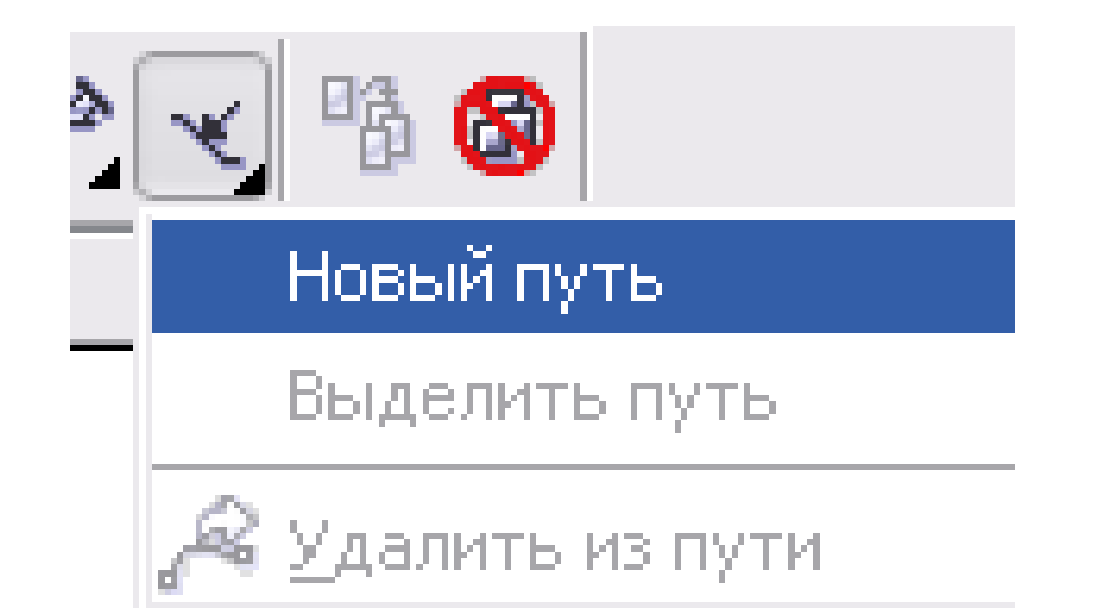

Курсор мыши превратиться в изогнутую стрелку.

Щелкнем мышью на траектории, вдоль которой должны быть размещены объекты.

Выполним настройку полученного перетекания.

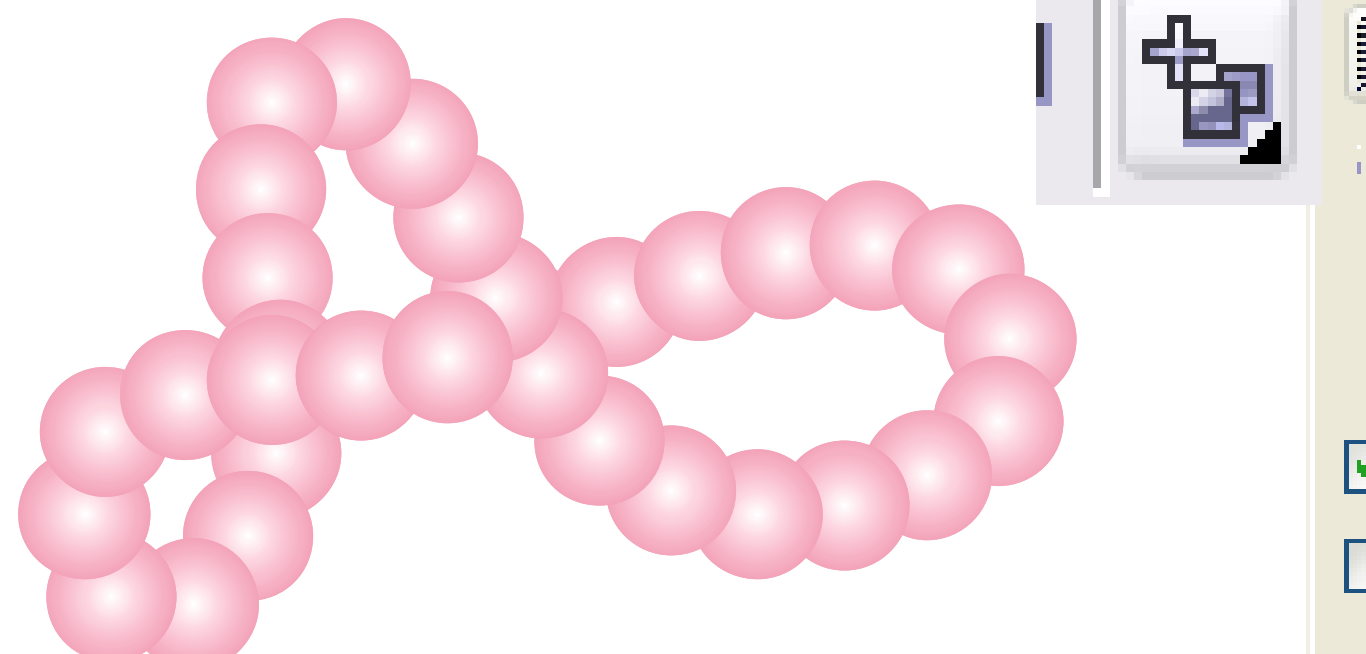

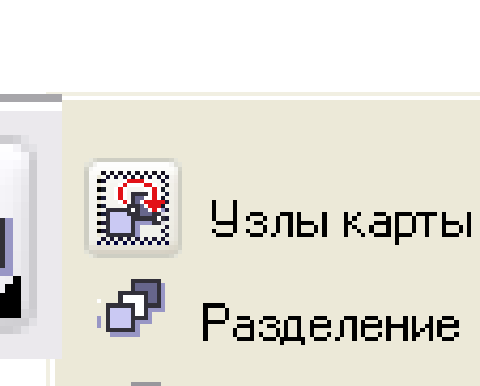

Разделение Объединить старт

Объединить конец

🗹 Смешать по пути

🗌 Повернуть все

## Создание эффекта выпуклости и вогнутости.

Нарисуем воздушные шары.

Создадим три эллипса. Удалим контур у каждого эллипса (это очень важно!)

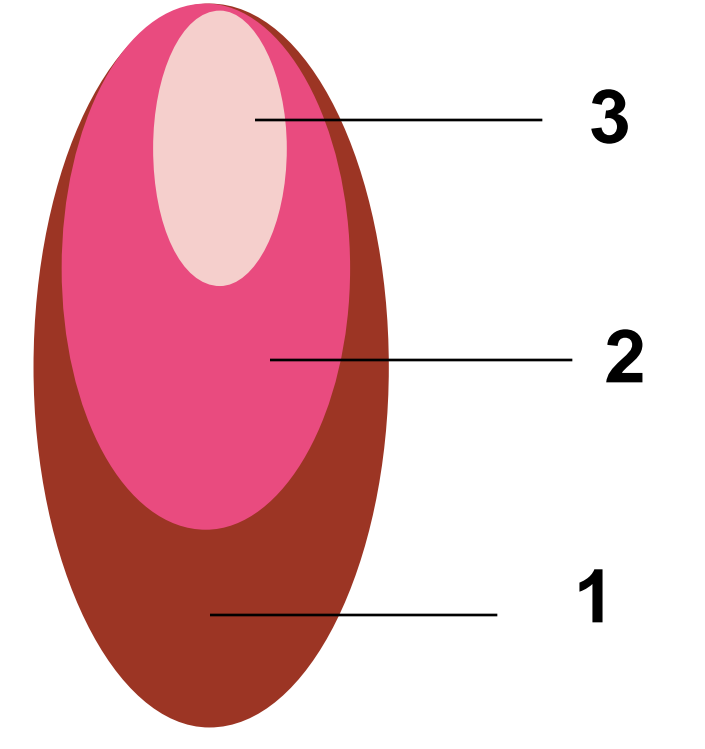

#### Создание эффекта выпуклости и вогнутости Создадим перетекание между эллипсами 1 и 2. Создадим перетекание между конечным объектом предыдущего перетекания и эллипсом 3.

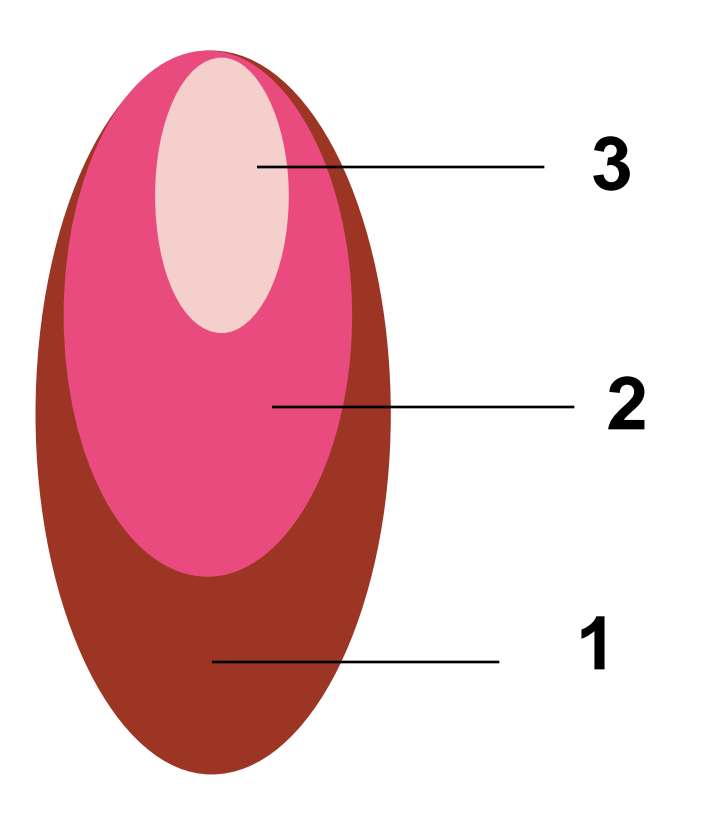

•Создадим шары других цветовых оттенков аналогичным образом.

•Нарисуем нити.

- 2. Создадим эффект впадины
- •Нарисуем эллипсы (рис. 1)
- •Удалим контуры эллипсов.
- •Применим к эллипсам составное перетекание (рис.2)

Рис.2

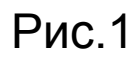

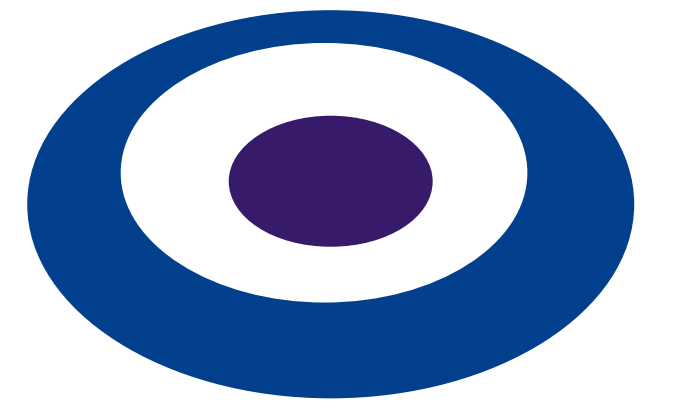

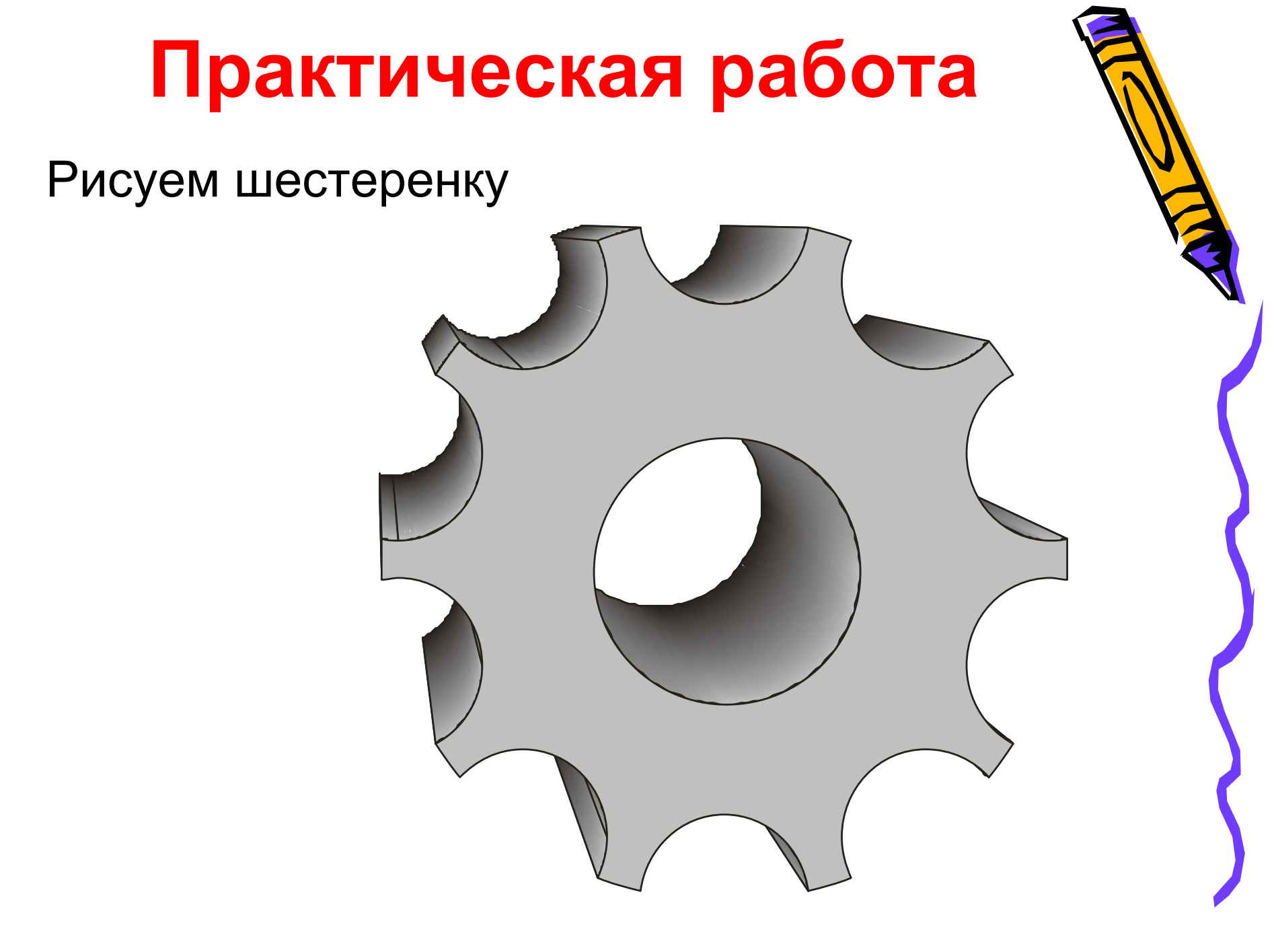

#### •Создать большой серый круг.

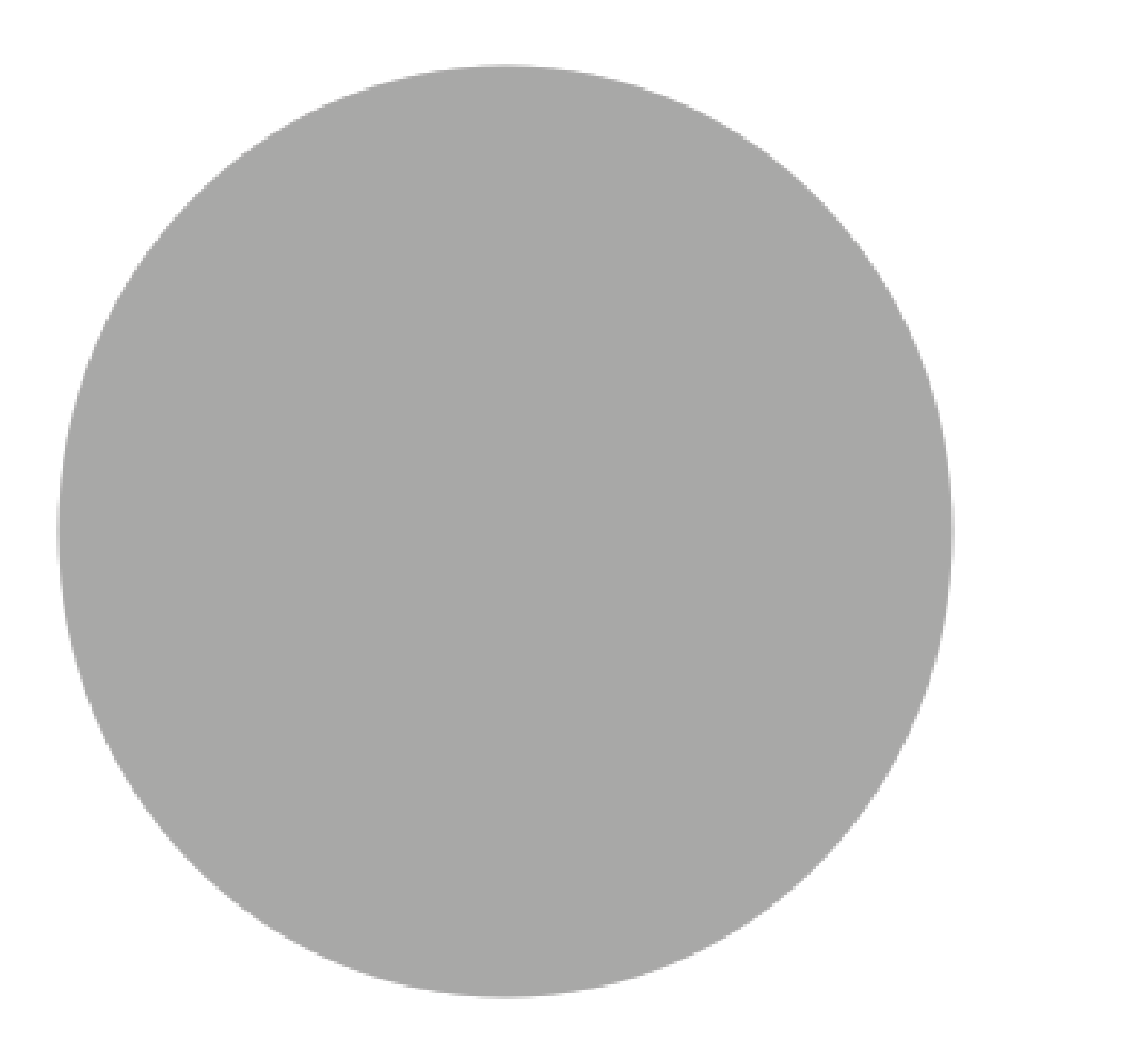

•Создать начальный и конечный объекты (маленькие круги).

•Создать перетекание

## Расположить круги вдоль окружности (по заданному пути).

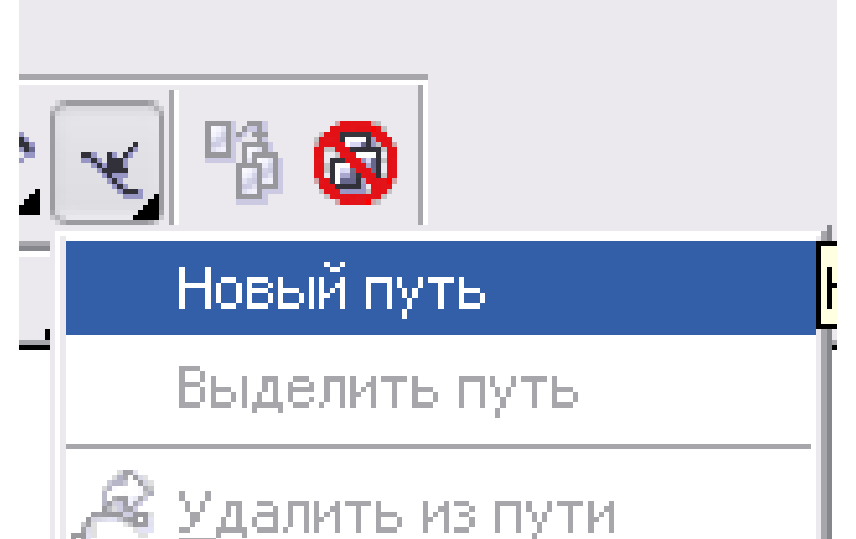

#### Полученное изображение — единый объект.

#### •Выполнить команду Упорядочить/РазъединитьГруппа с перетеканием пути. •Снять выделение

<u>Э</u>ффекты Растровые изображения <u>У</u>порядочить Текст Преобразования 😳 Отменить преобразования Выровнять и распределить Порядок 🐏 <u>С</u>группироваты Ctrl+G :🎭 Отменить группировку Ctrl+U Отменить группировку полностью Объединиты Ctrl+L Р<u>а</u>зъединить Группа с перетеканием по пути Ctrl+K Разъє

.c#a.

•Исключить опорные объекты из большого круга.

•Исключить промежуточные объекты (они образуют группу) из большого круга

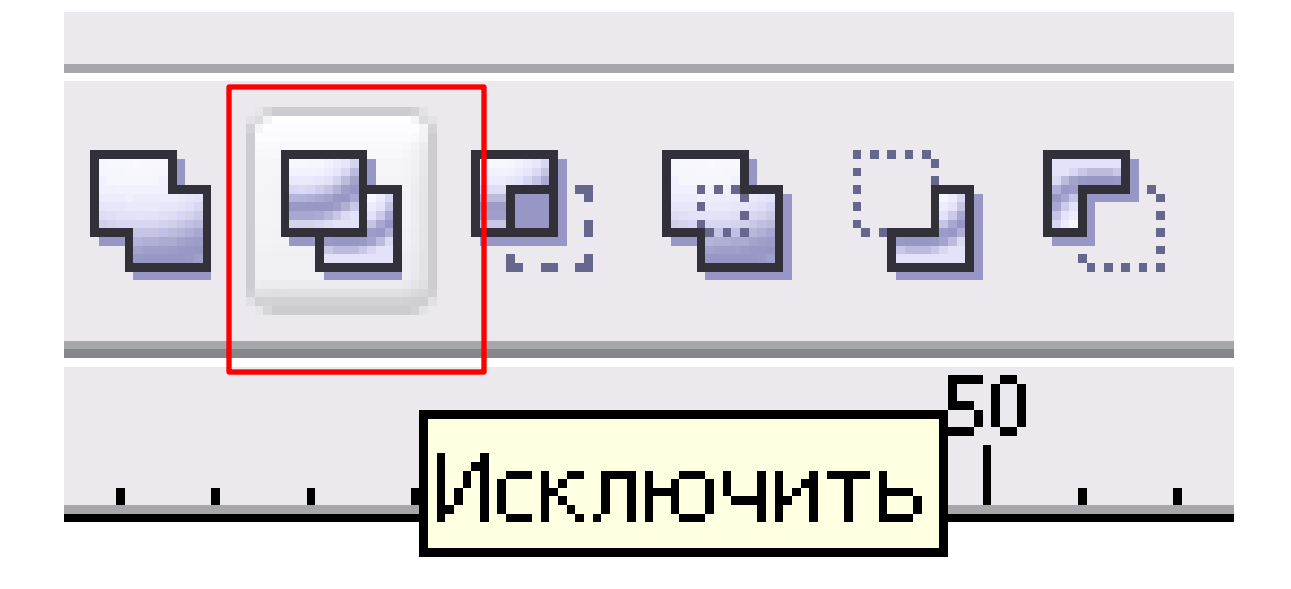

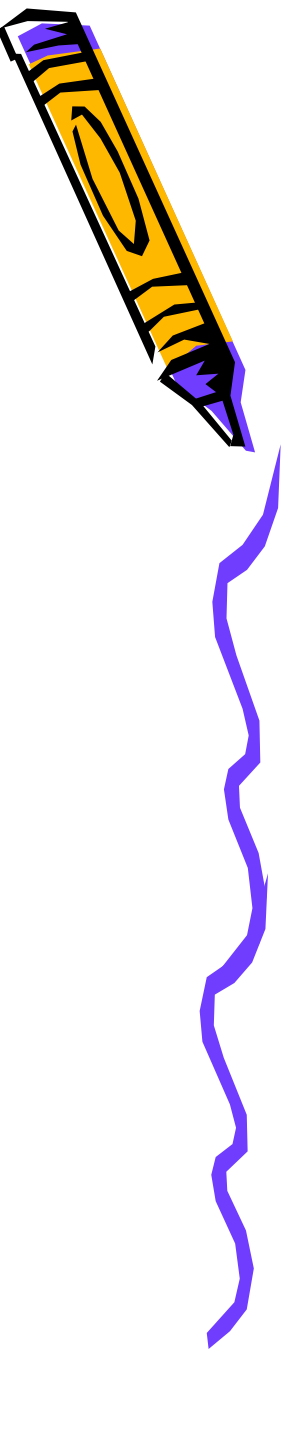

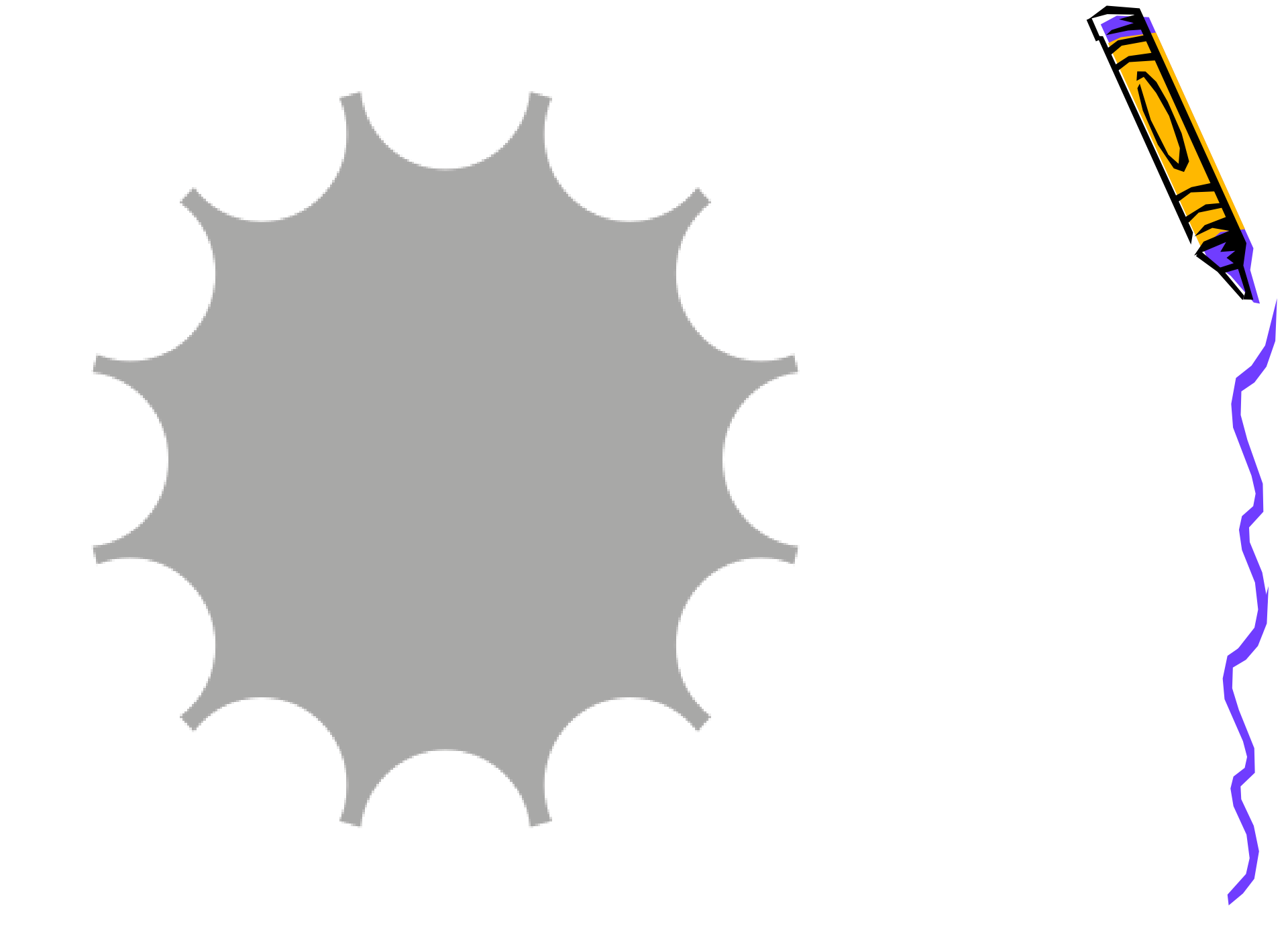

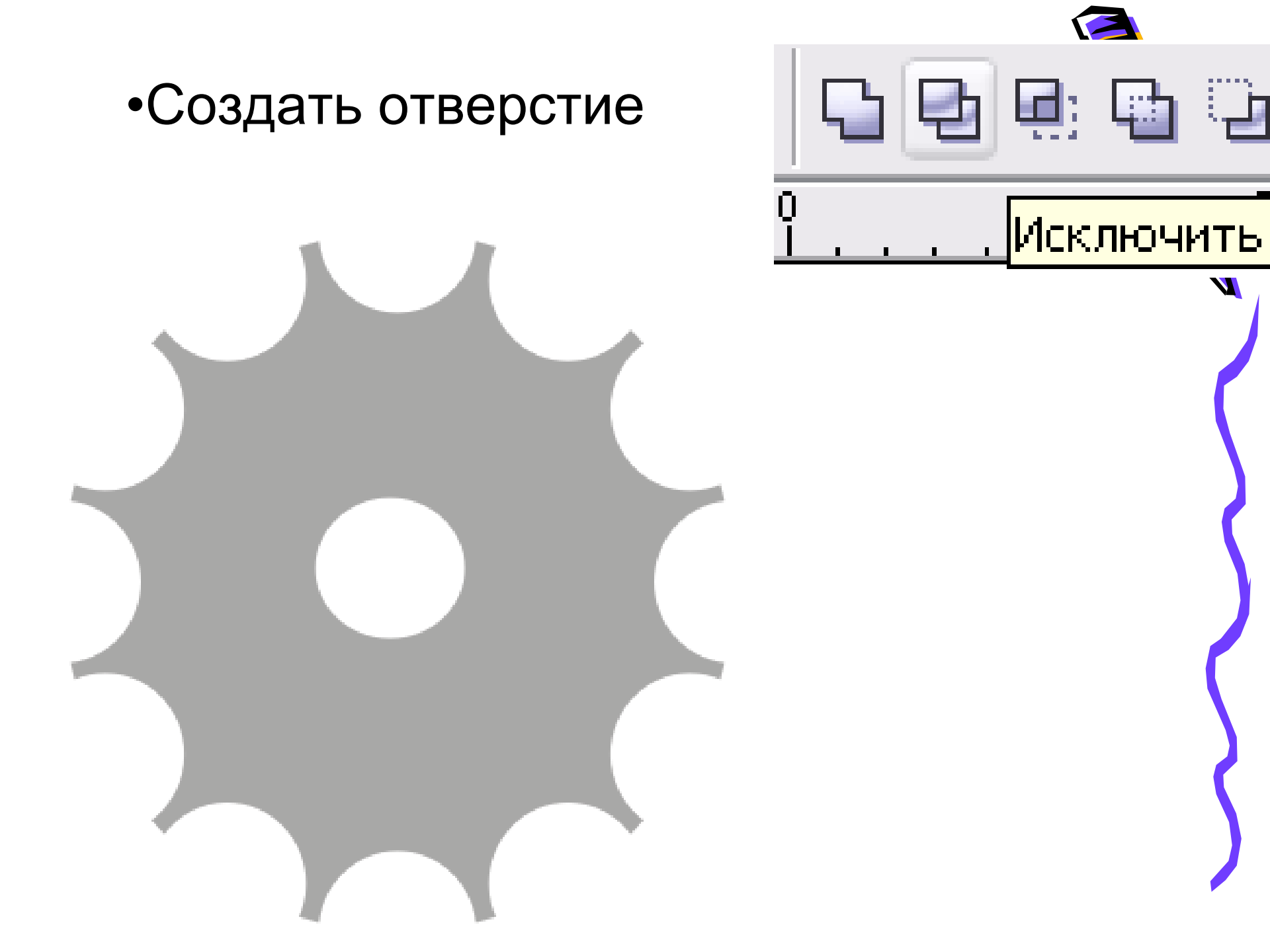

|   | <u>Э</u> ффекты    | Р <u>а</u> стровые изс | бражения | <u>Ι</u> ε      | екст                | <u>И</u> нстру | менты   | <u>О</u> кно | <u>С</u> правка |                                       |   |
|---|--------------------|------------------------|----------|-----------------|---------------------|----------------|---------|--------------|-----------------|---------------------------------------|---|
|   | <u>Н</u> астрой    | і́ка                   |          | ۶               |                     |                |         |              |                 |                                       |   |
| - | Преобра            | азова <u>н</u> ие      |          | ┝┝              |                     |                |         |              |                 |                                       |   |
| • | <u>К</u> оррекі    | ция                    |          | ۱ <u>۱</u>      | eg é                | i: 🖬 🤅         | ù 💽 🕻   | ם 🕾          |                 |                                       |   |
| - | <u>Х</u> удоже     | ственное оформл        | ение     |                 |                     |                | 50      |              |                 |                                       |   |
|   | <u>П</u> еретен    | кание                  |          |                 | <u> </u>            | <u> </u>       |         | <u> </u>     |                 |                                       |   |
|   | Кон <u>т</u> ур    |                        | Ctrl+F9  |                 |                     |                |         |              |                 |                                       |   |
|   | <u>О</u> болочі    | ка                     | Ctrl+F7  |                 |                     |                |         |              |                 |                                       |   |
|   | ✓ Выдавл           | ивание                 |          | <mark>Ок</mark> | <mark>но нас</mark> | тройки в       | зыдавли | зания        |                 |                                       |   |
|   | <u>С</u> кос       |                        |          |                 |                     |                |         |              |                 | — (                                   |   |
|   | <u>Л</u> инза      |                        | Alt+F3   |                 |                     |                |         |              |                 | · · · · · ·                           |   |
|   | )» До <u>б</u> ави | ть перспективу         |          |                 |                     |                |         |              |                 |                                       |   |
|   | 🚺 <u>С</u> оздатн  | » границу              |          |                 |                     |                |         |              |                 | (                                     | • |
|   | Po <u>w</u> erCl   | ip                     |          | ١               |                     |                |         |              |                 |                                       |   |
|   | <u>Р</u> оллове    | эр                     |          | Þ               |                     |                |         |              |                 |                                       |   |
| ( | 🔊 Отмени           | ть эффект              |          |                 |                     |                |         |              |                 |                                       | / |
|   | Скопира            | овать э <u>ф</u> фект  |          | M               |                     |                |         |              |                 |                                       |   |
|   | Клон <u>и</u> ра   | овать эффект           |          | M               |                     |                |         |              |                 | · · · · · · · · · · · · · · · · · · · |   |
|   |                    |                        |          |                 |                     |                |         |              |                 |                                       |   |

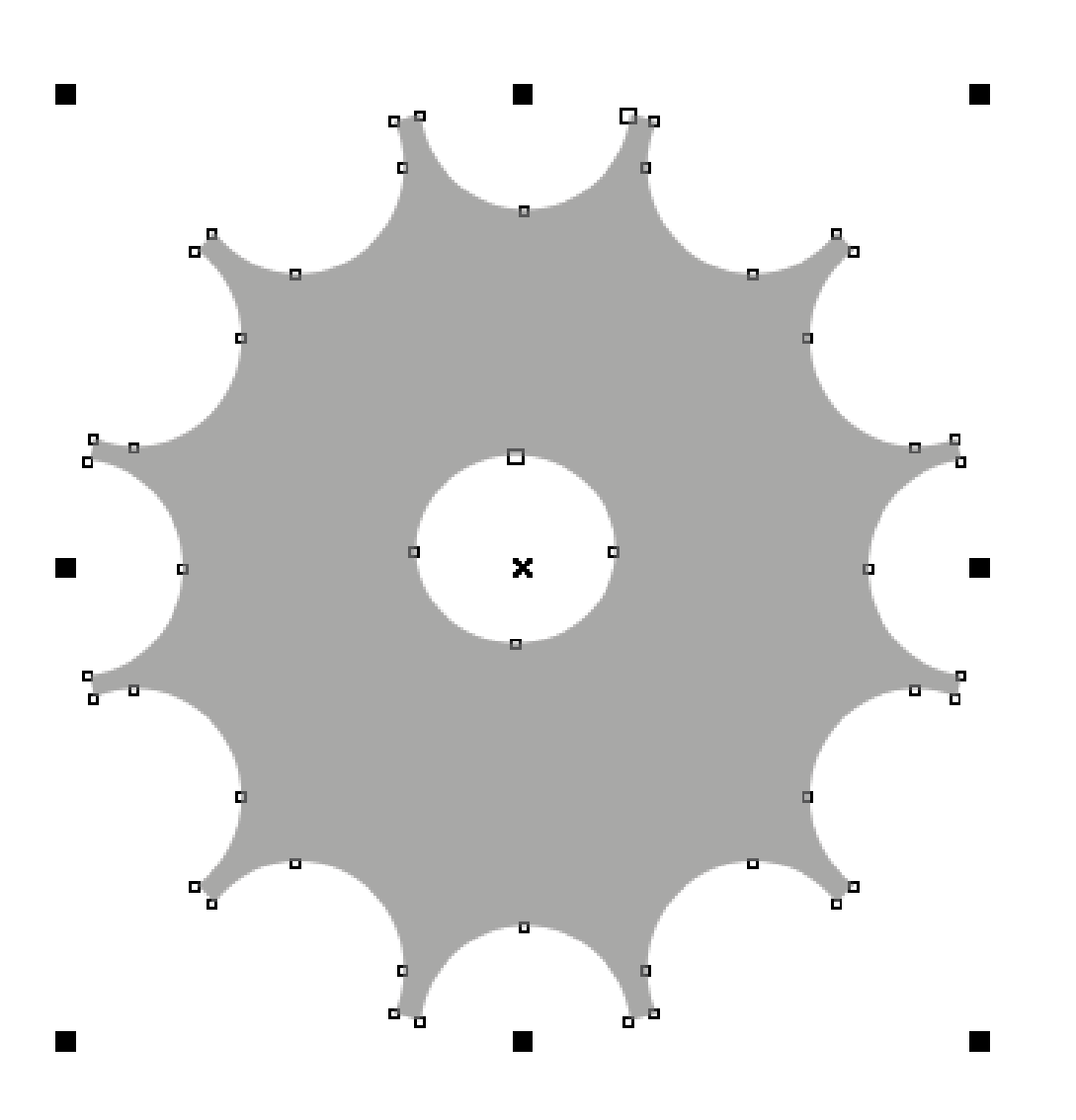

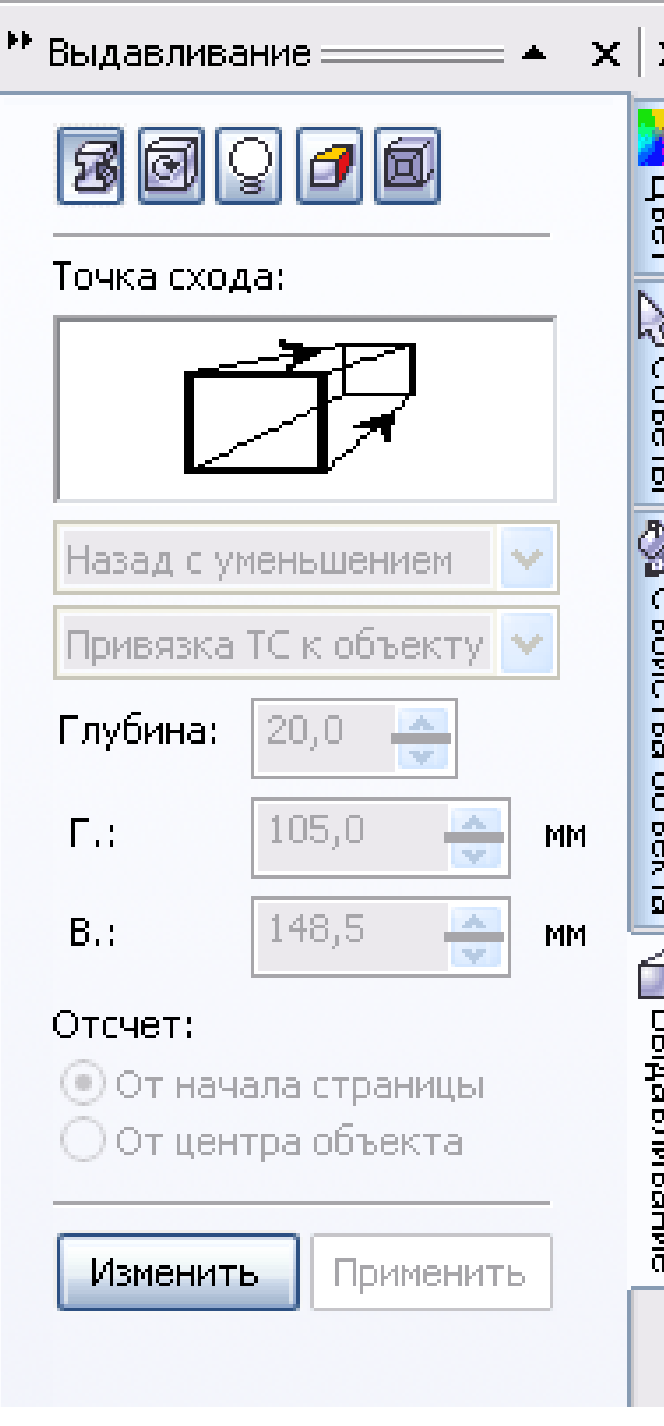

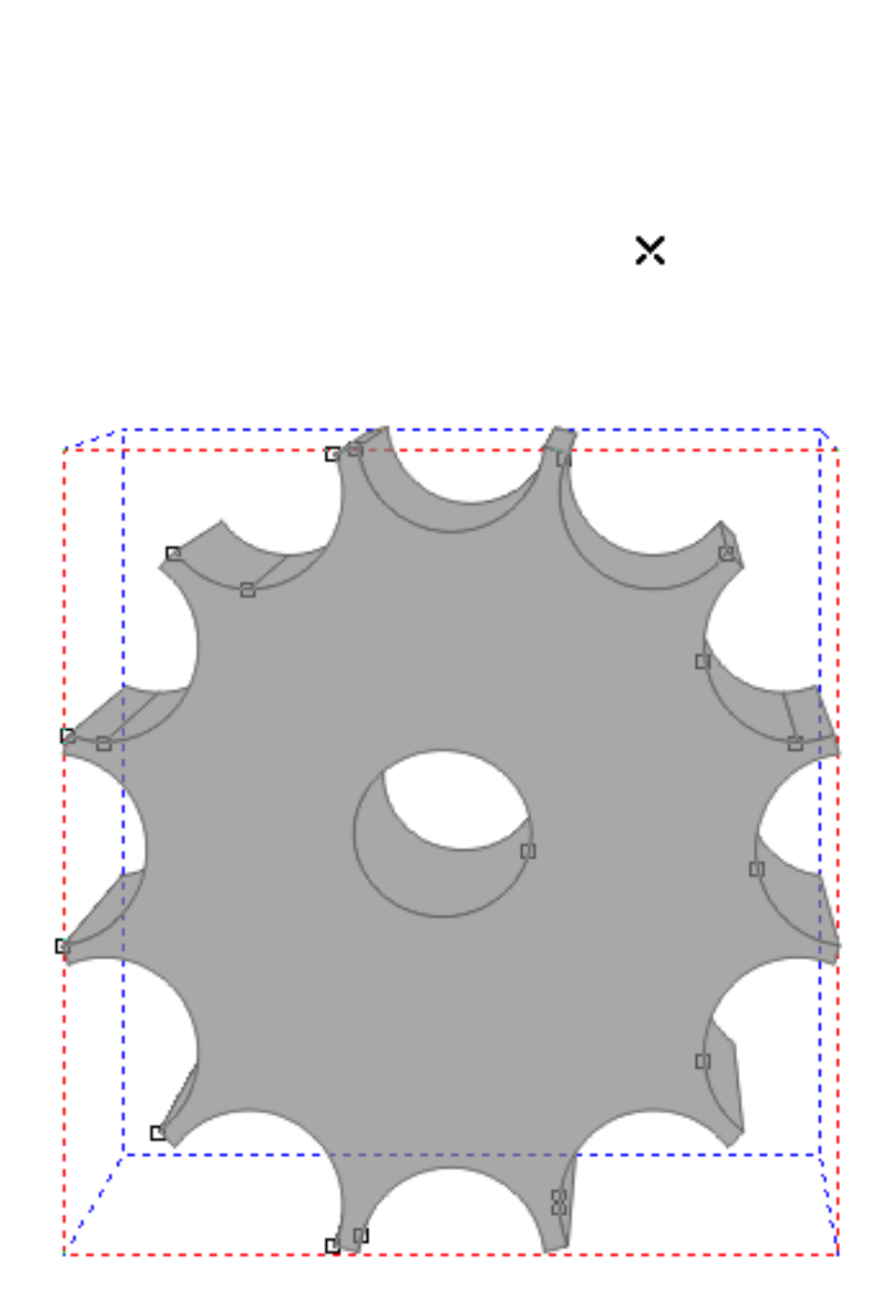

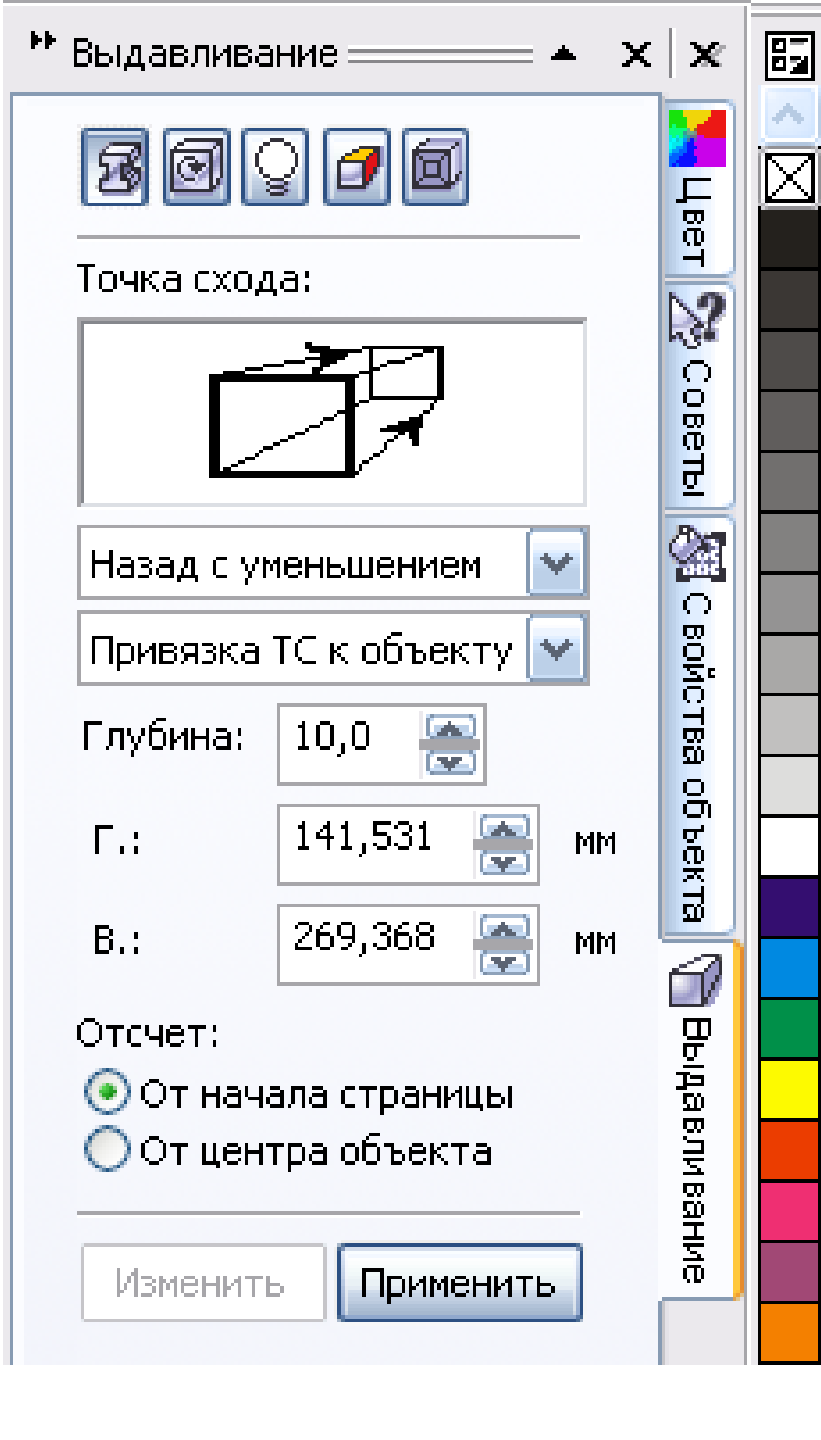

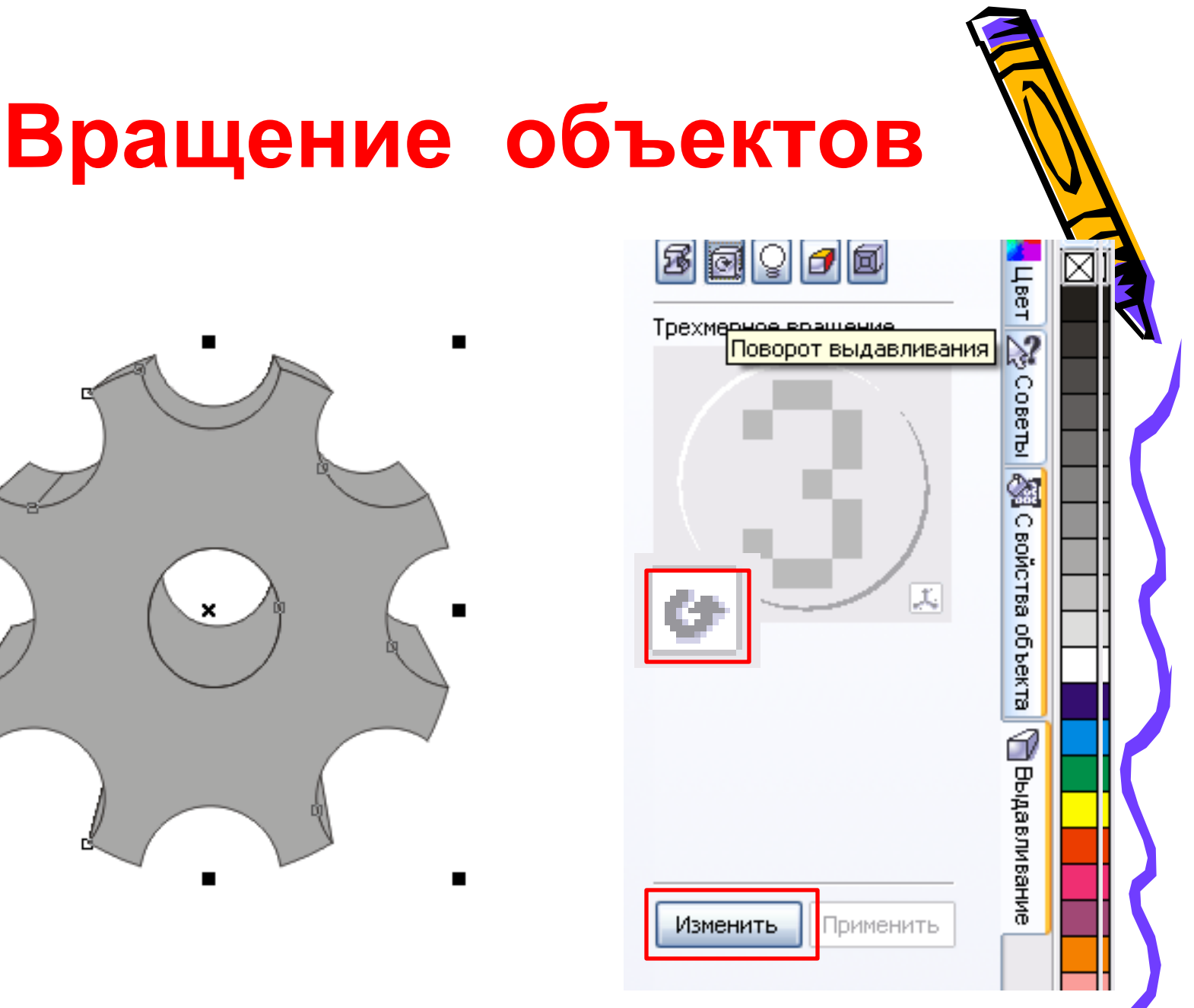

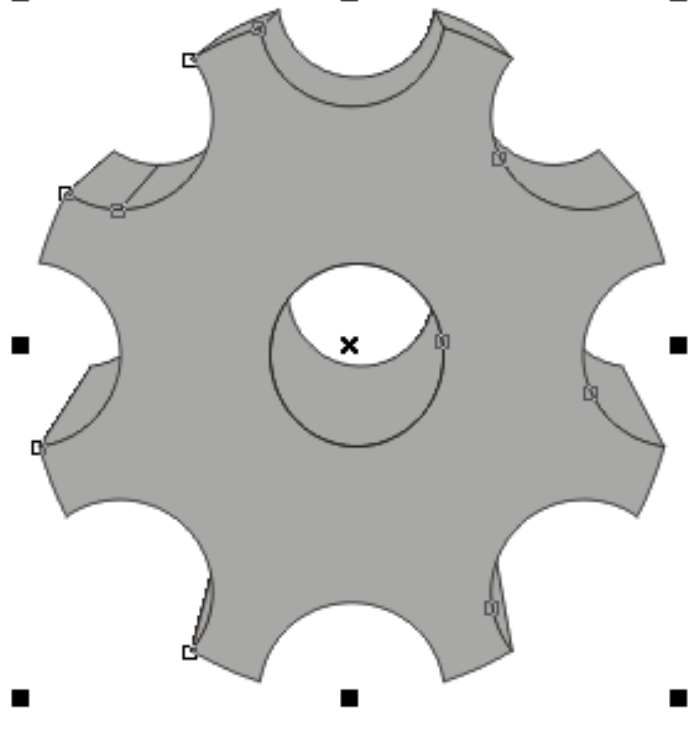

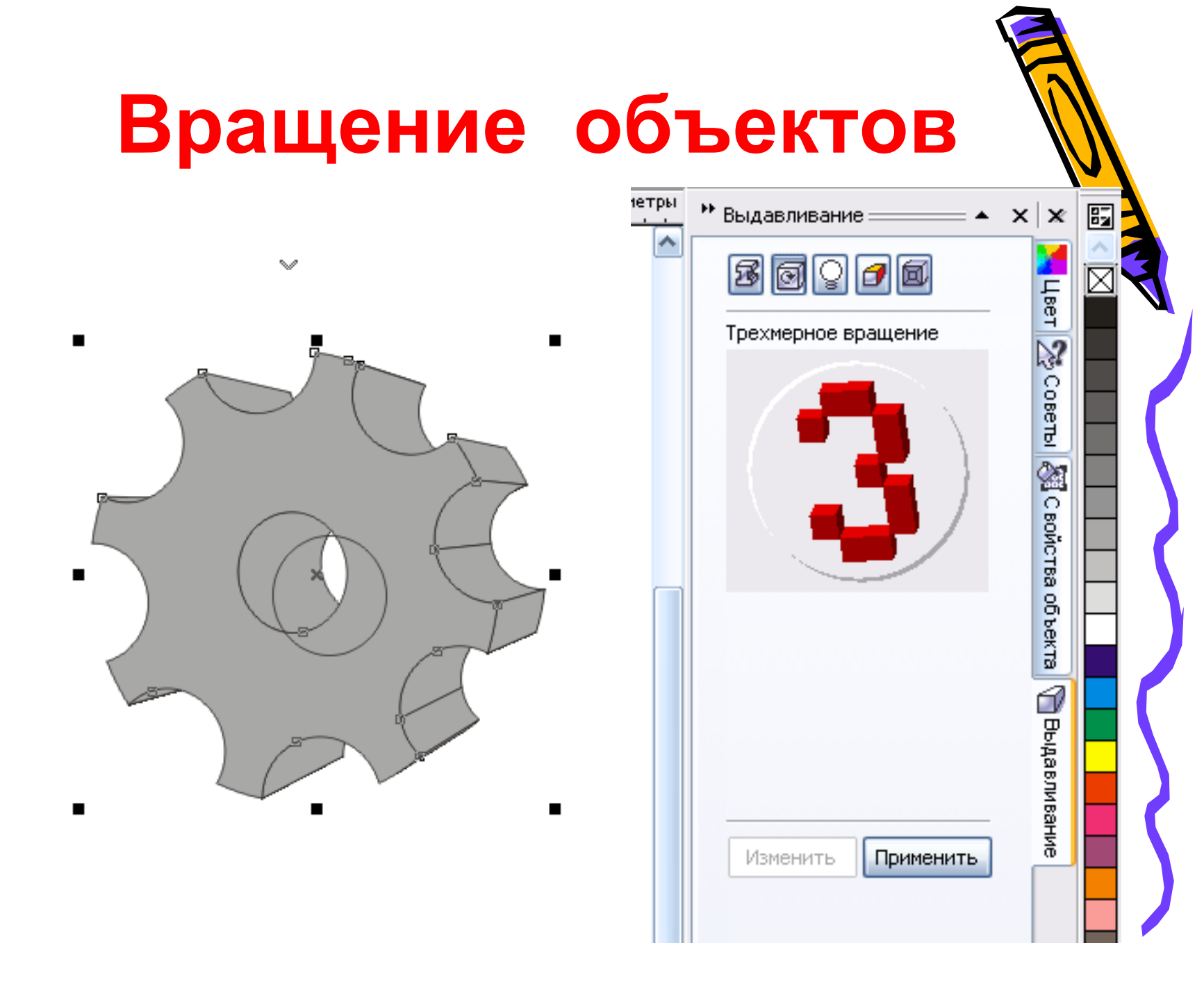

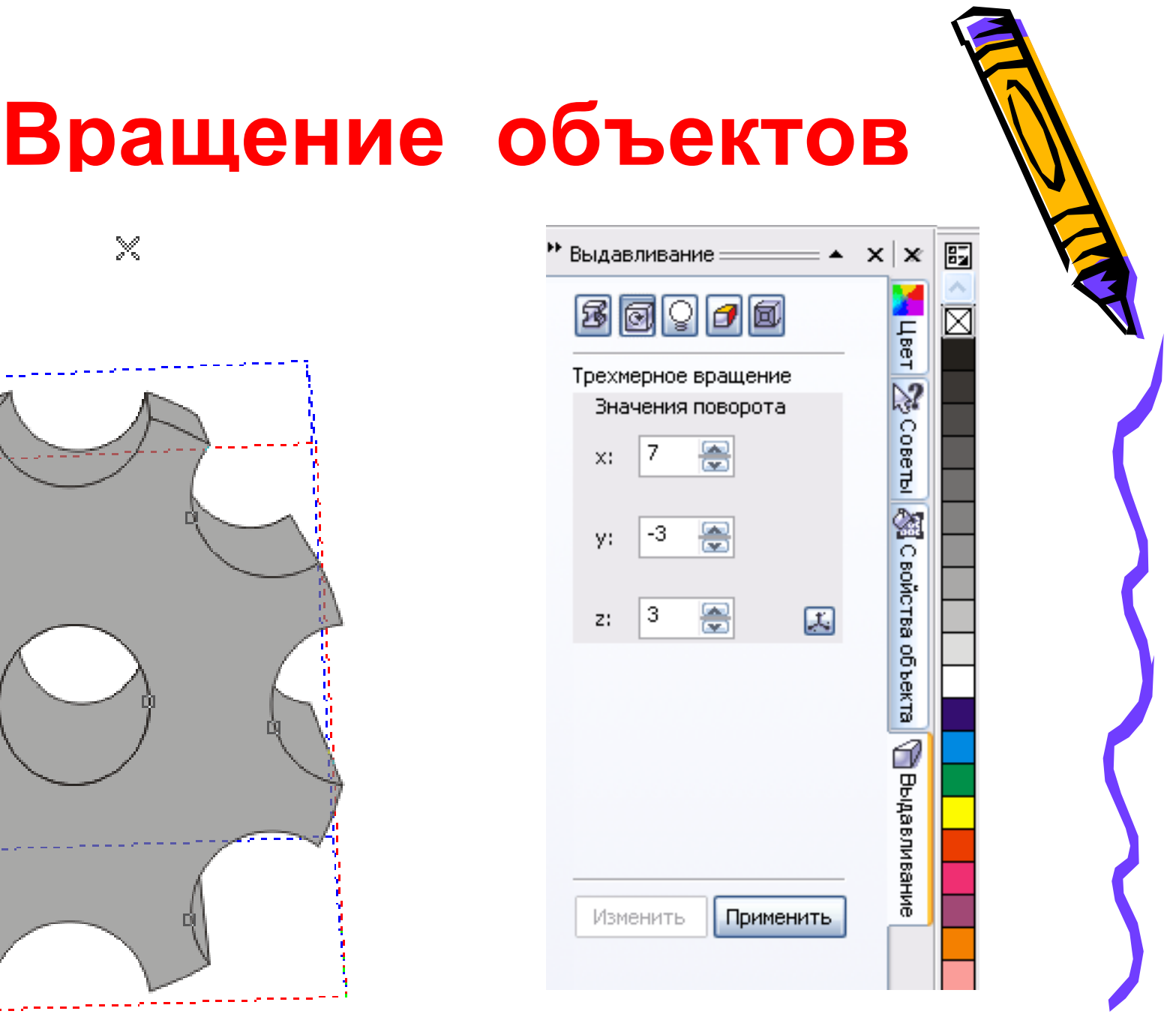

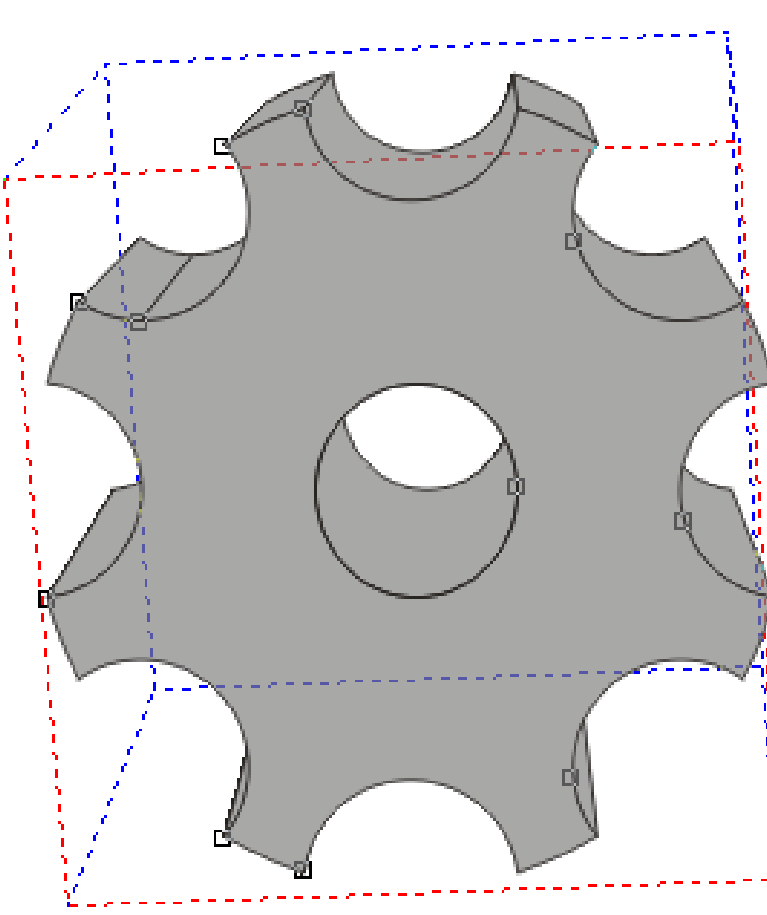

 $\times$ 

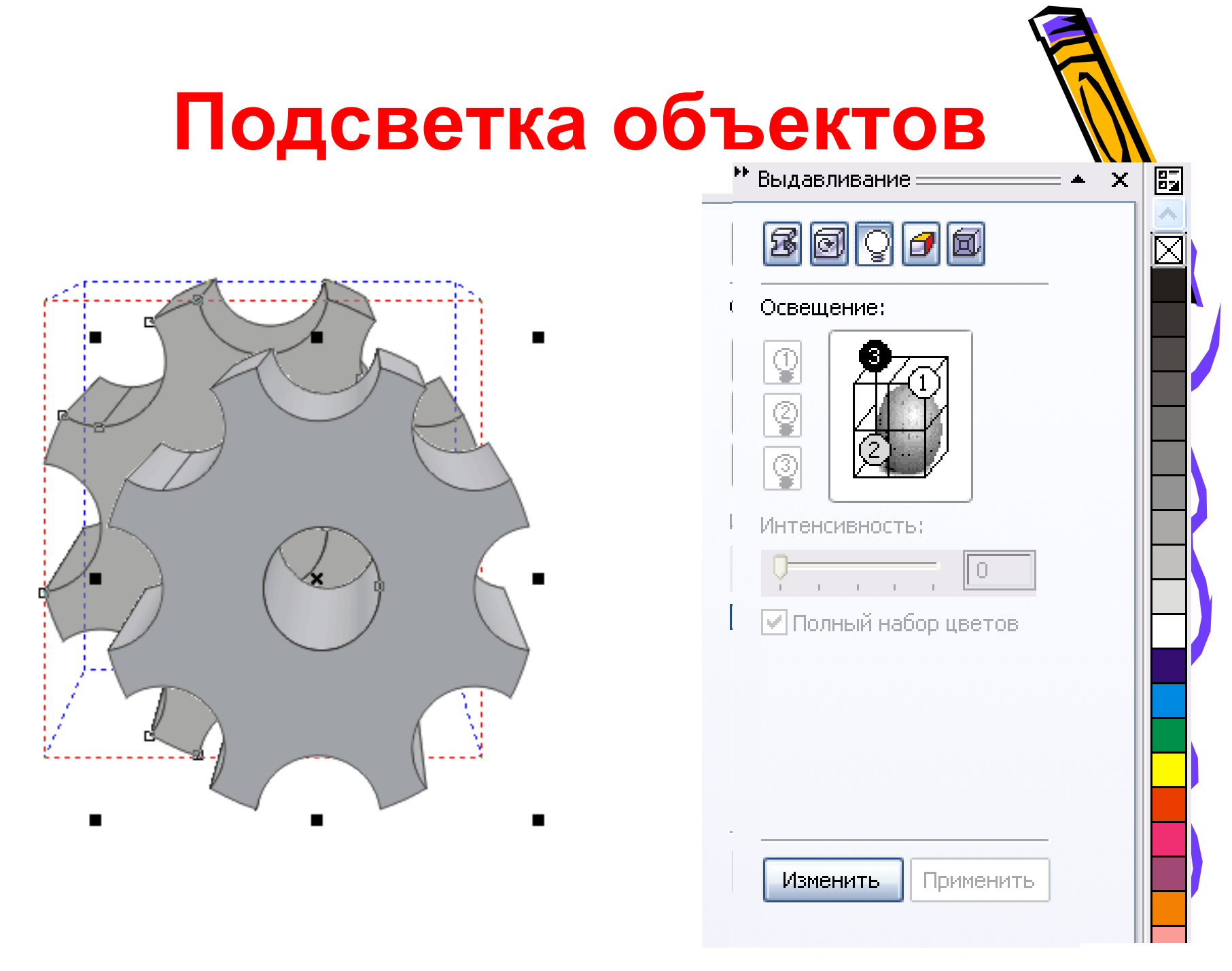

#### Закраска поверхностей выдавливания Выдавливание 87 × 5000 Цветовой круг: 🔘 Заливка объекта 💿 Сплошная заливка 🔘 Тень Применении Использовать заливку выдавлив Изменить Применить

## Закраска поверхностей выдавливания

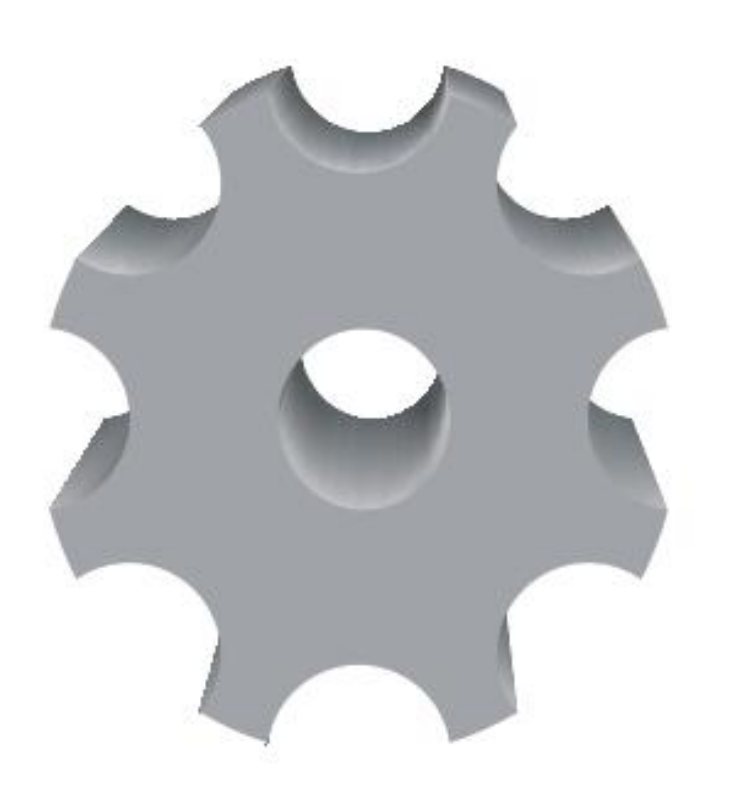

| ** Выдавливание ———— 🔺 🗙    | ×           | 87  |
|-----------------------------|-------------|-----|
| 5 0 º 7 0                   | Beil        | ĺ   |
| Цветовой круг:              | давл        |     |
| 🔘 Заливка объекта           | ивани       |     |
| 🔘 Сплошная заливка          | त<br>्रिश्च |     |
| 💽 Тень                      | CBO         |     |
| Из:                         | йства о     |     |
| B:                          | бъек        |     |
| 🗹 Использовать заливку выда | 8           |     |
|                             |             |     |
|                             |             |     |
| [                           | Зеле        | ный |
|                             |             |     |
| Изменить Применить          |             |     |

#### Контрольные задания

Попробуй самостоятельно создать следующие объекты

Для вращения опорных и промежуточных объектов вдоль траектории установите флажок Повернуть все

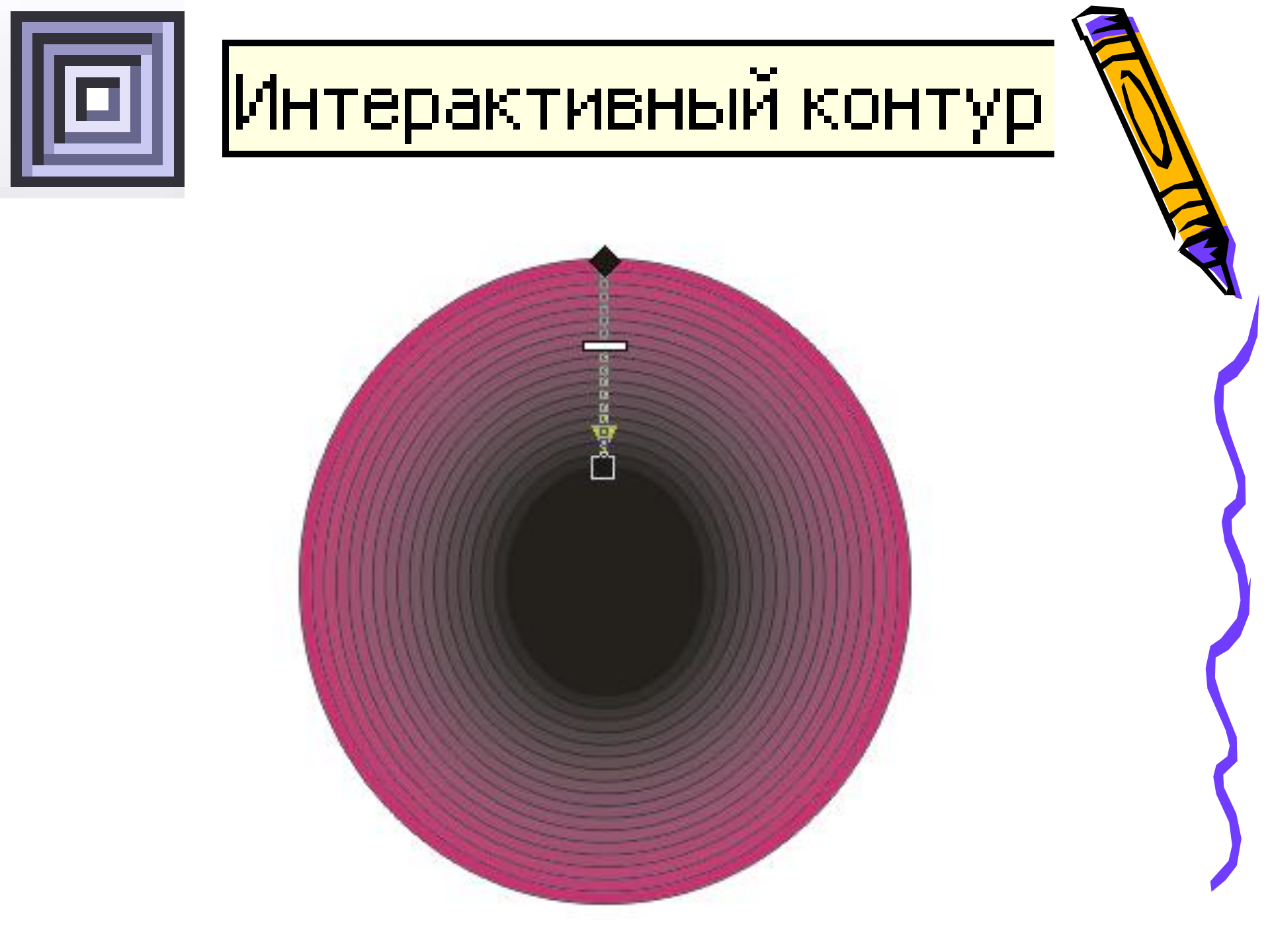

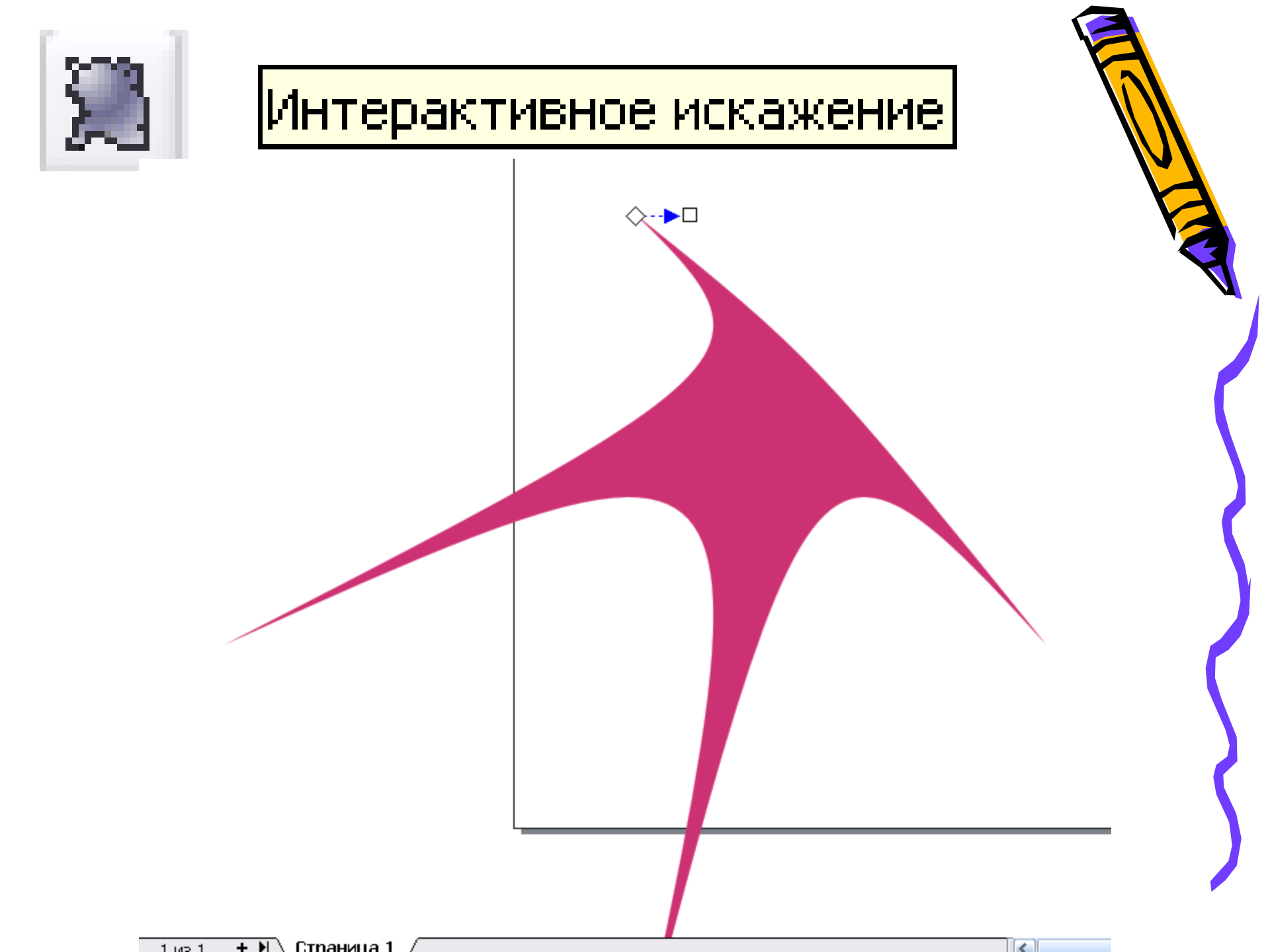

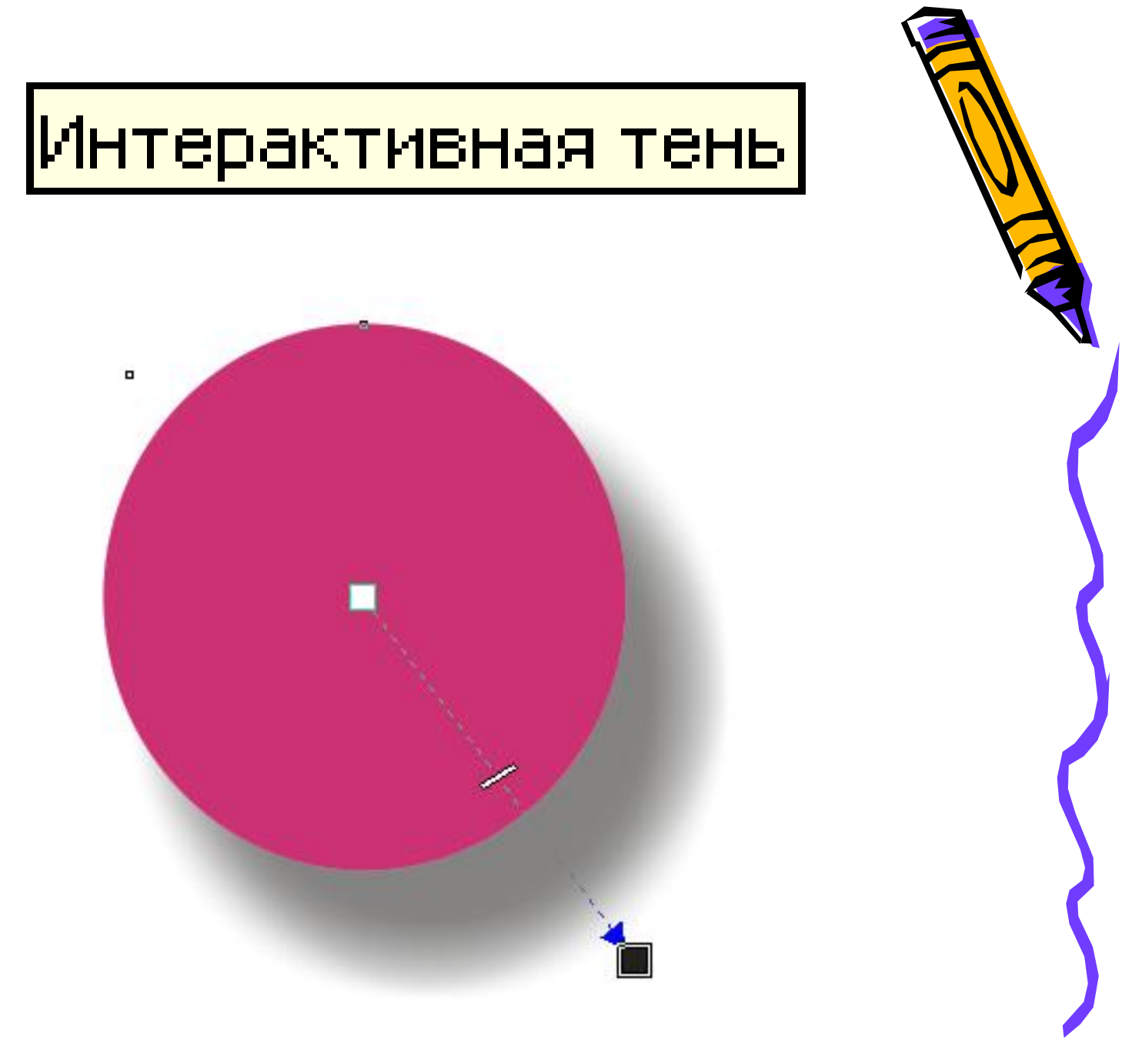

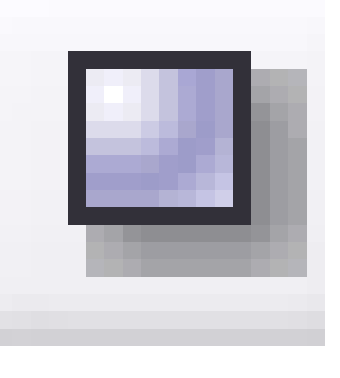

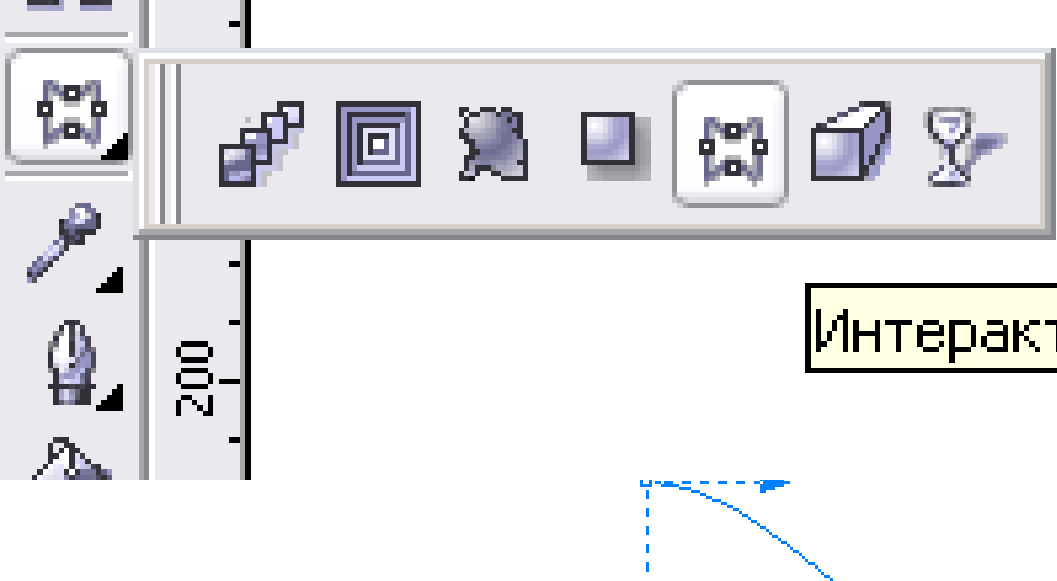

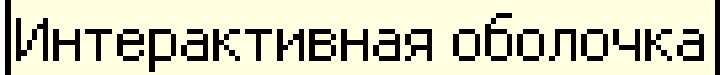

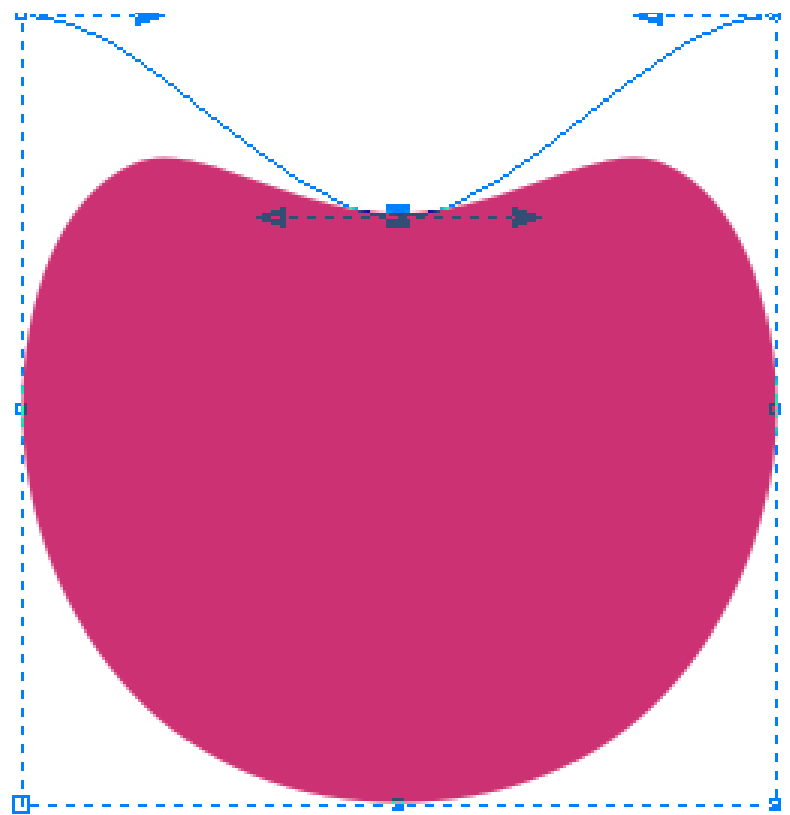

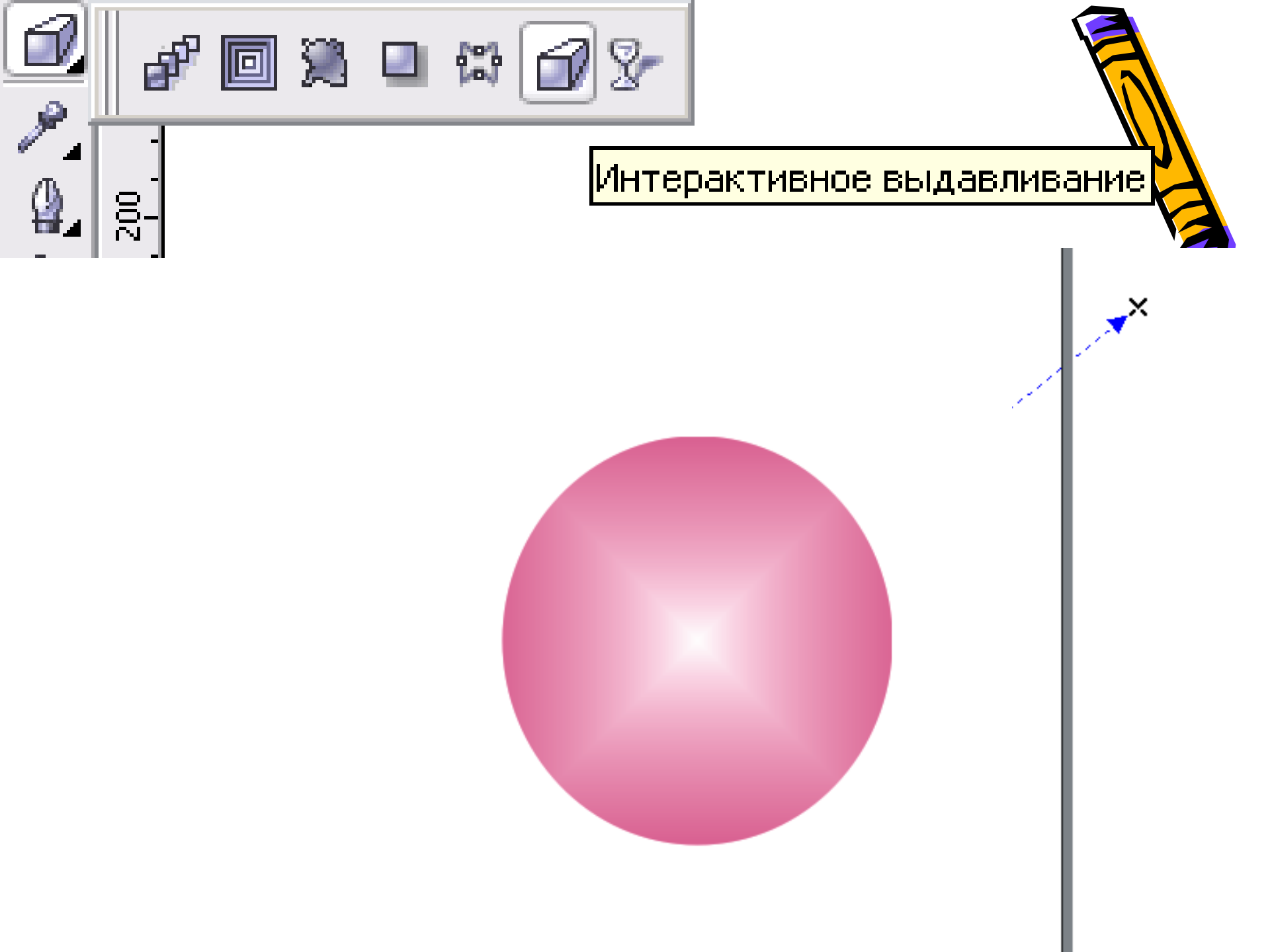

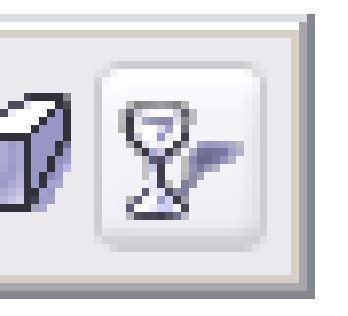

#### Интерактивная прозрачность

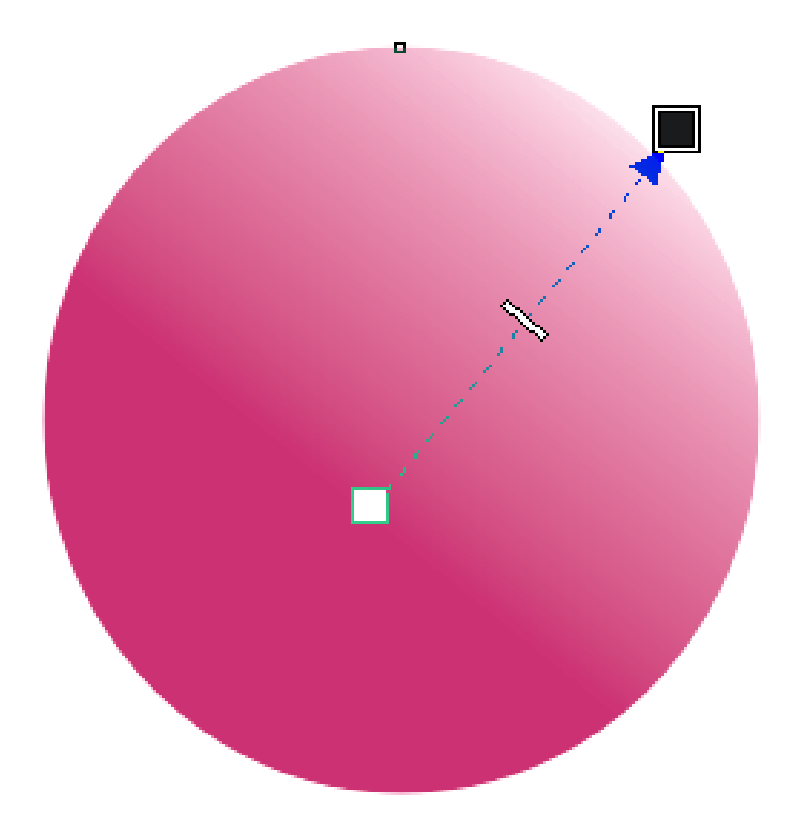

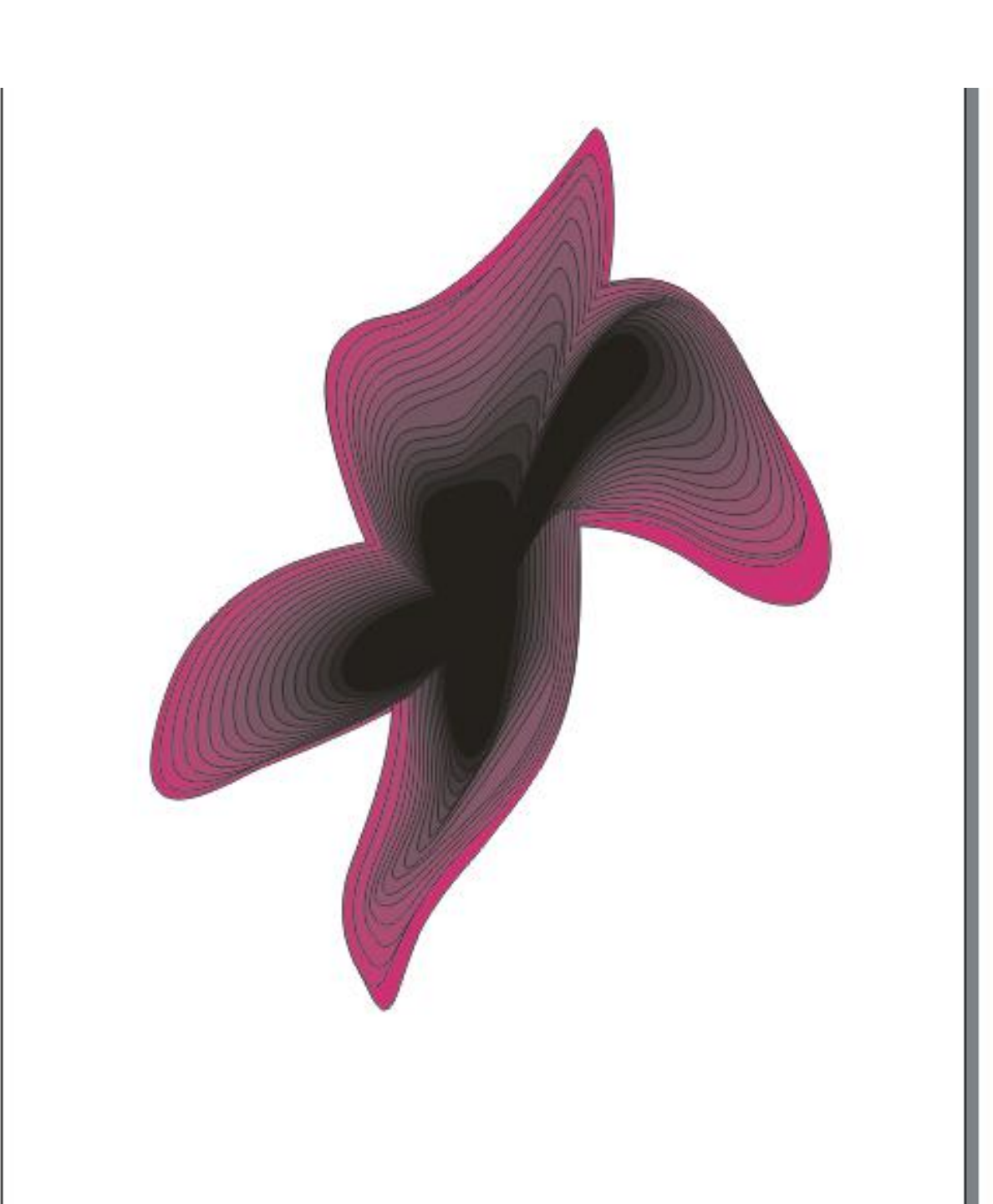

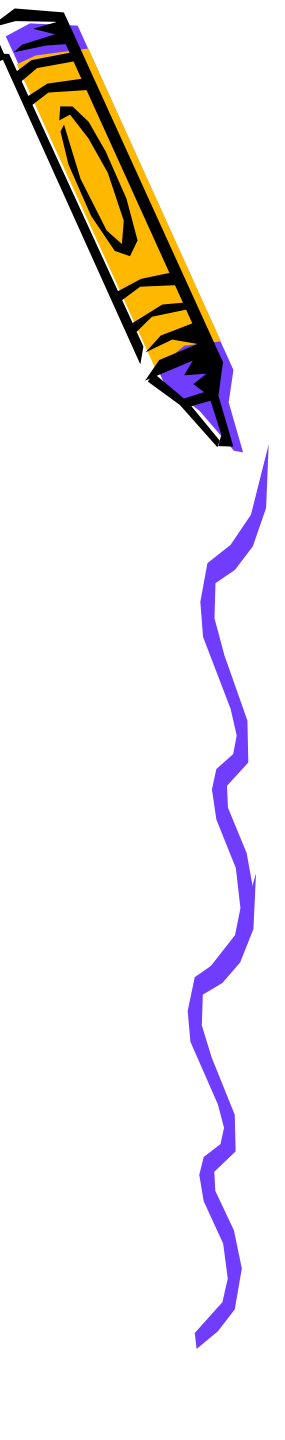

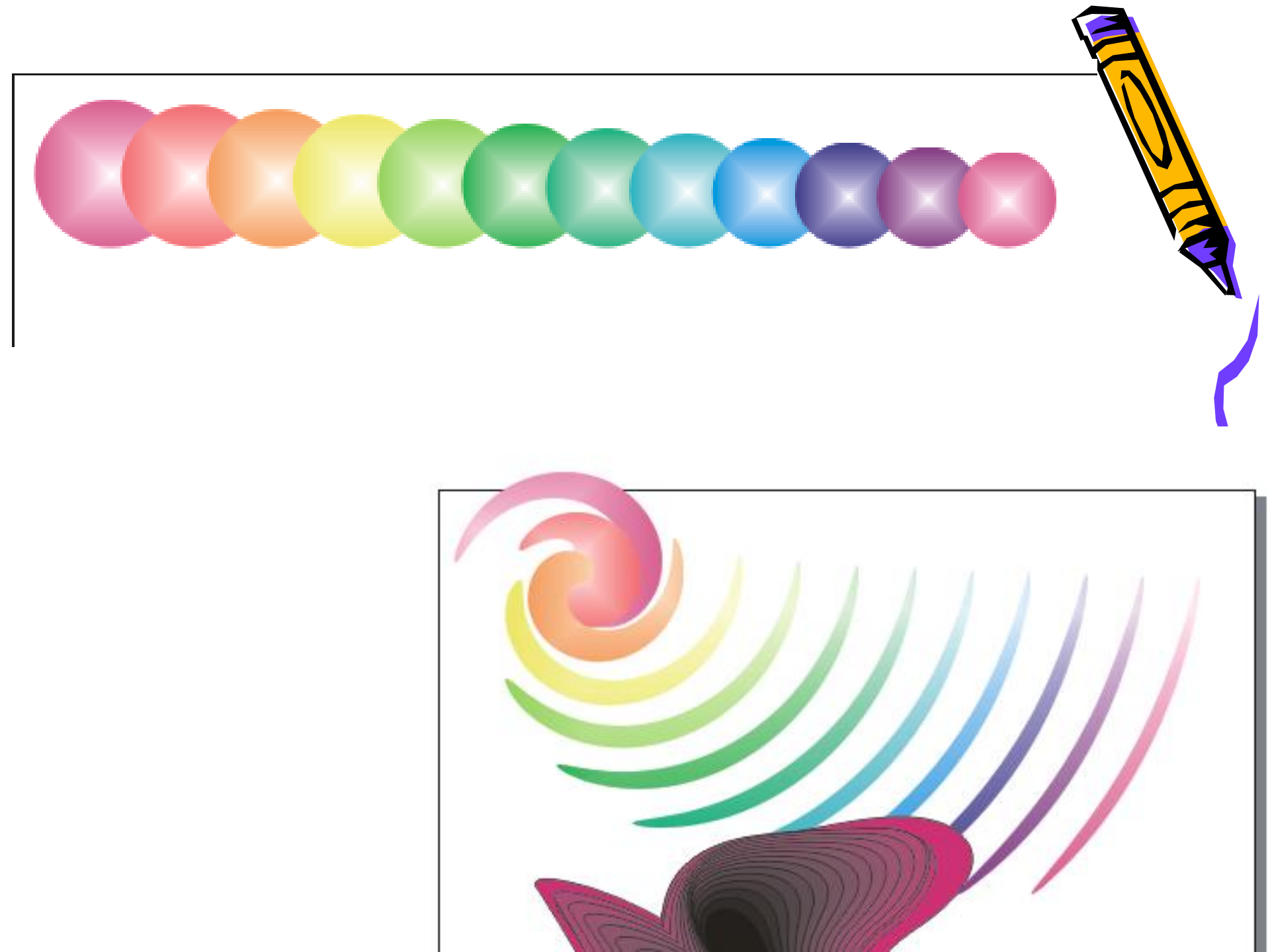